# An Intruduction to Medical Search

#### PubMed

Alireza Khatony, Assistance Professor in Nursing Education, Kermanshah University of Medical Sciences

# PubMed Portal to Medical Information

#### Introduction to PubMed

 PubMed is the publicly available version of MEDLINE that is provided free of charge by the National Library of Medicine at <u>http://www.ncbi.nlm.nih.gov/entrez/query.fcgi?db=Pub</u>

Med.com.pubMed

<u>PubMed</u>.com

# Why should you use PubMed?

PubMed contains all citations from the medical literature

back to 1953

- PubMed is updated daily directly from publishers
- PubMed links directly to the home pages of the journals

#### What is PubMed?

- offers many different search options for non- and professional researchers
- It is the best medical database of its kind in the world

# Why should you use PubMed?

- Over 4,600 medical journals are indexed yearly
- Newspapers, life science journals, nursing journals, and medical

management journals, and others are all covered in PubMed.

## What is PubMed?

Offers access to...

- Journals from peripheral areas of medicine
- Non-medical articles in Medline journals
- References to journal full texts

### What is PubMed?

#### Covers

- Medicine
- Nursing
- Dentistry
- Veterinary medicine
- Healtchcare systems
- Preclinical sciences

# Where to start when you need information?

• Start with PubMed - all the time

# What Can You Do in PubMed?

- Search for articles (usually abstracts)
  - By keyword
  - By author
  - By Journal, etc
- Combine searches
- Link to related articles

# What Can You Do in PubMed?

- Link to outside sources
  - To purchase the full article
  - Look at related books (including pages in the books)
- Clinical queries

#### PubMed.com

| S NCBI Resources 🕑 How To 🖸                                                             |                                                                                                    | Sign in to NCBI            |
|-----------------------------------------------------------------------------------------|----------------------------------------------------------------------------------------------------|----------------------------|
| Public gov<br>US National Library of Medicine<br>National Institutes of Health Advanced |                                                                                                    | Search<br>Help             |
| di Socio                                                                                | PubMed                                                                                                    | جستجو                      |
| سوی<br>انتخاب<br>پایگاههداده<br>ها                                                      | PubMed comprises more than 22 million citations for biomedical literature from MEDLINE, life science journals, and online books. Citations may include links to full-text content from PubMed Central and publisher web sites. |                            |
| Using PubMed                                                                            | PubMed Tools                                                                                                    | More Resources             |
| PubMed Quick Start Guide                                                                | PubMed Mobile                                                                                                    | MeSH Database              |
| Full Text Articles                                                                      | Single Citation Matcher                                                                                                    | Journals in NCBI Databases |
| PubMed FAQs                                                                             | Batch Citation Matcher                                                                                                    | Clinical Trials            |
| PubMed Tutorials                                                                        | Clinical Queries                                                                                                    | E-Utilities                |
| New and Noteworthy                                                                      | Topic-Specific Queries                                                                                                    | LinkOut                    |

# **Display setting**

| ) How To 🖸 |                                                                                                    |                         |
|------------|----------------------------------------------------------------------------------------------------|-------------------------|
| PubMed     | <ul> <li>▼ cancer</li> <li>▶ RSS Save search Advanced</li> </ul>                                                                                                    | Search                  |
| Disp       | lay Settings:                                                                                                    | Filters: Manage Filters |
| Res        | ults: 1 to 20 of 2704732 <<< First < Prev Page 1 of 135237 Next > Last >>                                                                                                    | Results by year         |
| 1.         | Thyroid Cancer Initially Presenting Compression Fracture without Common Thyroid Symptoms.<br>Kim DH, Yoo SD, Kim SM, Im SJ, Kang JK, Cho EH.<br>Ann Rehabil Med. 2012 Oct;36(5):735-8. doi: 10.5535/arm.2012.36.5.735. Epub 2012 Oct 31.<br>PMID: 23185742 [PubMed - in process]<br>Related citations |                         |

#### Step 4: Conduct a literature search and change the display format of your research results to Abstract.

|               | health care reform A                                                                                                    | ND insurant                                                                         | e - PubMe              | d result - Windows I                                                                                                    | nternet Explorer |                                             |                                                     |               |
|---------------|----------------------------------------------------------------------------------------------------|-------------------------------------------------------------------------------------|------------------------|----------------------------------------------------------------------------------------------------|------------------|---------------------------------------------|-----------------------------------------------------|---------------|
|               | <b>}⊙ -</b> S http://w                                                                                                    | ww.ncbi.nlm.nit                                                                     | n.gov/sites/en         | trez                                                                                                    |                  |                                             |                                                     |               |
|               | File Edit View Favo                                                                                                    | rites Tools                                                                         | Help                   |                                                                                                    |                  |                                             |                                                     |               |
|               | r 🏟 Shealth care r                                                                                                    | eform AND insu                                                                      | rance - PubMe          | ed result                                                                                                    |                  |                                             |                                                     |               |
|               | S NCBI Resources                                                                                                    | s 🗹 🛛 How To                                                                        |                        |                                                                                                    |                  |                                             |                                                     |               |
|               | Pub                                                                                                    | .gov s                                                                              | earch: Pub             | oMed                                                                                                    |                  | Save search                                 | Limits Advanced                                     | search Help   |
| 1. Clio       | ck on Displa                                                                                                    | y Setti                                                                             | ngs                    | eform AND insurance                                                                                                    |                  |                                             | Sear                                                | rch Clear     |
| $\rightarrow$ | Display Settings: V Su                                                                                                    | mmary, 20 pe                                                                        | r page, Sorte          | d by Recently Added                                                                                                    |                  |                                             |                                                     | <u>Sei</u>    |
|               | Format                                                                                                    | Items pe                                                                            | r page                 | Sort by                                                                                                    |                  |                                             |                                                     |               |
|               | <ul> <li>Summary</li> <li>Summary (text)</li> <li>Abstract</li> <li>Abstract (text)</li> <li>MEDLINE</li> <li>XML</li> <li>PMID List</li> </ul> | <ul> <li>5</li> <li>10</li> <li>20</li> <li>50</li> <li>100</li> <li>200</li> </ul> | 2. Choose<br>Abstract. | <ul> <li>Recently Added</li> <li>Pub Date</li> <li>First Author</li> <li>Last Author</li> <li>Journal</li> <li>Title</li> </ul> | Apply            | dividual manda<br>– <b>3. Click</b><br>del. | <pre>&lt;&lt; First &lt; Prev ate. c on Apply</pre> | Page 1 Next > |
|               | 2. Milstein B, Home<br>Am J Public Health                                                                                                    | er J, Hirsch (<br>n. 2010 Mar 18                                                    | G.<br>9. (Epub ahea    | ad of print]                                                                                                    |                  |                                             |                                                     |               |

# **Display setting**

| Format          | ltems per page | Sort by        |      |
|-----------------|----------------|----------------|------|
| Summary         |                | Recently Added |      |
| Summary (text)  | 10             | Pub Date       |      |
| Abstract        |                | First Author   |      |
| Obstract (text) | <u>)</u> 50    | Last Author    |      |
| ◎ MEDLINE       | 100            | Journal        |      |
| XML             | 200            | 🔘 Title        |      |
| PMID List       |                |                | Appl |

#### Spell check

| S NCBI Resources                                                                                   | I How Io ⊠                                                                                                    | <u>Sign in to NCBI</u>                                                                                                    |
|----------------------------------------------------------------------------------------------------|----------------------------------------------------------------------------------------------------|----------------------------------------------------------------------------------------------------|
| Public Gov<br>US National Library of Medicine<br>National Institutes of Health                     | PubMed Canser                                                                                                    | Search Help                                                                                                    |
| Show additional filters                                                                            | Display Settings: ⊙ Summary, 20 per page, Sorted by Recently Added Send to: ⊙                                                                                                    | Filters: <u>Manage Filters</u>                                                                                                    |
| T <b>ext availability</b><br>Abstract available<br>Free full text available<br>Full text available | Did you mean: <u>cancer (</u> 2704732 items) Results: 15                                                                                                    | 1 free full-text article in PubMed Central miRExpress: analyzing high-throughput sequencing data for p [BMC Bioinformatics. 2009] |
| Publication dates<br>5 years<br>10 years<br>Custom range<br>Species                                | <ul> <li>Management of Patients with Chronic Pelvic Pain Associated with Endometriosis Refractory to</li> <li>Conventional Treatment.</li> <li>Martínez B, Canser E, Gredilla E, Alonso E, Gilsanz F.</li> <li>Pain Pract. 2012 May 8. doi: 10.1111/j.1533-2500.2012.00559.x. [Epub ahead of print]</li> <li>PMID: 22568860 [PubMed - as supplied by publisher]</li> <li>Related citations</li> </ul> | Find related data Database: Select Find items                                                                                     |

#### **Suggestion Keywords**

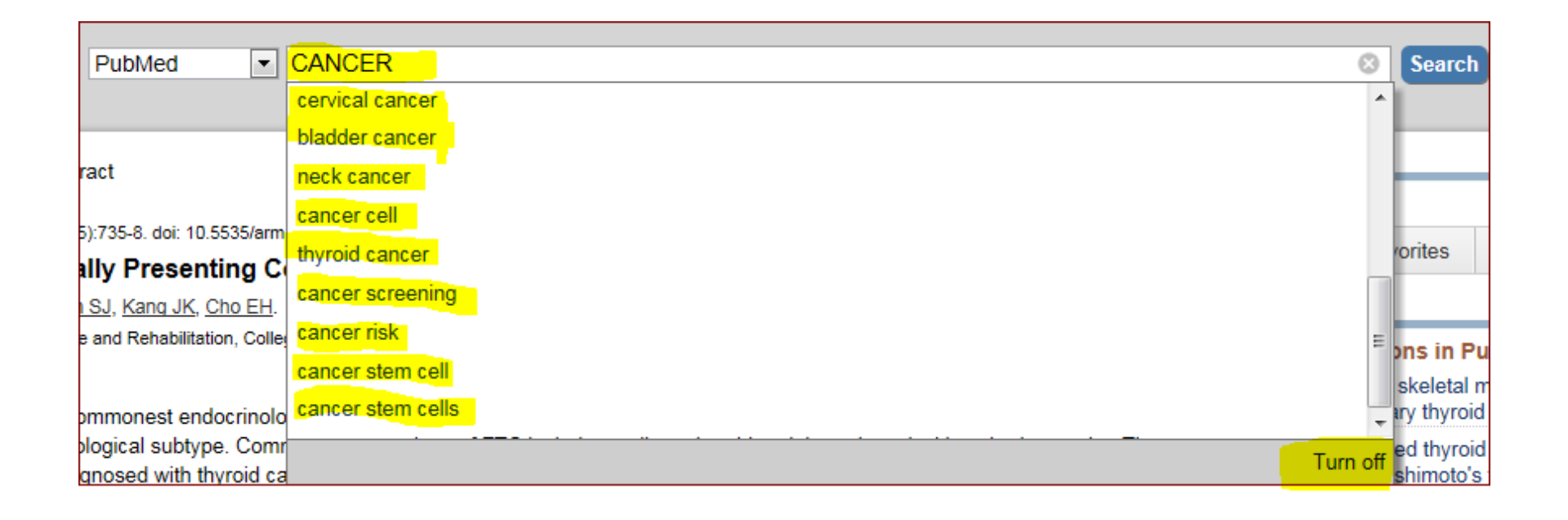

#### Search by Journal name

| S NCBI Resources                                                                 | 2 How To 🖂                                                                                                    | Sign in to NCBI                                                                                      |
|----------------------------------------------------------------------------------|----------------------------------------------------------------------------------------------------|----------------------------------------------------------------------------------------------------|
| Publiced.gov<br>US National Library of Medicine<br>National Institutes of Health | PubMed       Image: ethiopian journal of health sciences         Image: RSS       Save search         Advanced                                                  | Search Help                                                                                          |
| Show additional filters                                                          | Display Settings: 🛇 Summary, 20 per page, Sorted by Recently Added Send to: 🛇                                                                                   | Filters: Manage Filters                                                                              |
| Text availability<br>Abstract available                                          | Results: 1 to 20 of 78 << First < Prev Page 1 of 4 Next > Last >>                                                                                               | 78 free full-text articles in PubMed                                                                 |
| Free full text available<br>Full text available                                  | <ul> <li>Medical students' attitudinal changes towards cadaver dissection: a longitudinal study.</li> <li>Mulu A. Tegabu D.</li> </ul>                          | Medical students' attitudinal changes towards<br>cadaver dissection: a I [Ethiop J Health Sci. 2012] |
| Publication dates                                                                | Ethiop J Health Sci. 2012 Mar;22(1):51-8.<br>PMID: 23066333 [PubMed] Free PMC Article                                                                           | Is it early to talk about unethical publication<br>practices? [Ethiop J Health Sci. 2012]            |
| 10 years<br>Custom range                                                         | Related citations                                                                                                    | Smear Posetive Pulmonary Tuberculosis (PTB)<br>Prevalence Amongst F [Ethiop J Health Sci. 2012]      |
| Article types                                                                    | Is it early to talk about unethical publication practices?                                                                                                    | See all (78)                                                                                         |
| Systematic Reviews                                                               | <ul> <li>[No autnors listed]</li> <li>Ethiop J Health Sci. 2012 Mar;22(1):vi. No abstract available.</li> </ul>                                                 |                                                                                                    |
| more                                                                             | PMID: 22984334 [PubMed] Free PMC Article<br>Related ditations                                                                                                   | Find related data                                                                                    |
| Languages                                                                        |                                                                                                    | Database: Select                                                                                     |
| English                                                                          | Smear Posetive Pulmonary Tuberculosis (PTB) Prevalence Amongst Patients at Agaro Teaching                                                                       |                                                                                                    |
| 11010                                                                            | 3. <u>Health Center, South West Ethlopia.</u><br>Ali H. Zevnudin A. Mekonnen A. Abera S. Ali S.                                                                 |                                                                                                    |
| <u>Clear all</u>                                                                 | Ethiop J Health Sci. 2012 Mar;22(1):71-6.                                                                                                    | Search details                                                                                       |
| Show additional filters                                                          | PMID: 22984333 [PubMed] Free PMC Article<br>Related citations                                                                                                   | "Ethiop J Health Sci"[Journal] ^<br>OR "ethiopian journal of health<br>sciences"[All Fields]         |
|                                                                                  | <ul> <li>The child sexual abuse epidemic in addis ababa: some reflections on reported incidents,</li> <li>psychosocial consequences and implications</li> </ul> | -                                                                                                    |
|                                                                                  | Jemal J.<br>Ethiop J Health Sci. 2012 Mar;22(1):59-66.<br>PMID: 22984332 [PubMed] Free PMC Article                                                              | Search See more                                                                                      |
|                                                                                  | Related citations                                                                                                    | Recent activity                                                                                      |
|                                                                                  | Outcome of teenage pregnancy in the niger delta of Nigeria.                                                                                                    | Turn Off Clear                                                                                       |
| nlm.nih.gov/pubmed?term=etl                                                      | niopian%20journat/2009/2011/2009/2011/2009/2015/2015/2015/2011/2011/2011/2011/2011                                                                              | Q ethiopian journal of health sciences (78)                                                          |

#### Search by author name

| S NCBI Resources 🖸 How To 🖸                                                                                                    | Sign in to NCBI                                                                                  |  |
|----------------------------------------------------------------------------------------------------|--------------------------------------------------------------------------------------------------|--|
| Publication       PubMed       khatony         US National Library of Medicine<br>National Institutes of Health       Image: Save search Advanced                                                                                                    | Search Help                                                                                      |  |
| <u>Display Settings:</u> ⊙ Abstract                                                                                                    | BioMed Central                                                                                   |  |
| BMC Med Educ, 2009 Jul 10;9:41.                                                                                                    |                                                                                                  |  |
| The effectiveness of web-based and face-to-face continuing education methods on nurses' knowledge about                                                                                                    | Save items                                                                                       |  |
| AIDS: a comparative study.                                                                                                    | ☆ Add to Favorites 👻                                                                             |  |
| Khatony A, Navery ND, Ahmadi F, Haghani H, Vehvilainen-Julkunen K.                                                                                                    |                                                                                                  |  |
| PhD Department, School of Nursing & Midwifery, Tehran University of Medical Sciences, Tehran, Iran. akhatony@gmail.com                                                                                                    |                                                                                                  |  |
| Abstract                                                                                                    | Related citations in PubMed                                                                      |  |
| BACKGROUND: Information about web-based education outcomes in comparison with a face-to-face format can help researchers and tutors prepare<br>and deliver future web-based or face-to-face courses more efficiently. The aim of this study was to compare the effectiveness of web-based and face- | An in-service education program as a means to<br>improve nursy [Gaoxiong Yi Xue Ke Xue Za Zhi]   |  |
| to-face continuing education methods in improving nurses' knowledge about AIDS.                                                                                                    | Evaluation of a web-based graduate continuing<br>nursing education prog [Nurse Educ Today. 2009] |  |
| METHODS: A quasi-experimental method was used with a pre-test and post-test design. In this study 140 nurses with BSc degrees were chosen                                                                                                    |                                                                                                  |  |
| through a random sampling method and divided into a web-based and a face-to-face group by random allocation. For the former group the intervention                                                                                                    | A descriptive study of registered nurses                                                         |  |
| consisted of a web-based course on AIDS; the latter received a 3-hour lecture course on the same subject. At the beginning and end of the course in<br>both groups, the purses' knowledge was measured by a guestionnaire. Pre- and post-test scores were compared within and between the groups.   | experiences with web-based le [J Adv Nurs. 2002]                                                 |  |
| <b>DESULTS:</b> The results show that there was no significant difference between the groups in either the protect $(t/138) = 1.7$ , $p = 0.096$ ) nor the post                                                                                                    | -Web-based interventic [J Med Internet Res. 2004]                                                |  |
| test (t(138) = -1.4, $p = 0.163$ ) scores in the knowledge test. However, there was a significant difference in the pre-test and post-test scores within each group (web-based, t(69) = 26, $p < .001$ ; face-to-face, t(69) = 24.3, $p < .001$ ).                                                  | Review A psychoeducational model for changing<br>nurses' AIDS knowled [J Contin Educ Nurs. 1991] |  |
| CONCLUSION: The web-based method seems to be as effective as the face-to-face method in the continuing education of nurses. Therefore, the web                                                                                                    | See reviews                                                                                      |  |
| -based method is recommended, as complementary to the face-to-face method, for designing and delivering some topics of continuing education<br>programs for nurses.                                                                                                    | See all                                                                                          |  |
| PMID: 19591678 [PubMed - indexed for MEDLINE] PMCID: PMC2717067 Free PMC Article                                                                                                    | Cited by 3 PubMed Central articles                                                               |  |
| Publication Types, MeSH Terms                                                                                                    | Effectiveness of Web-based versus face-to-face                                                   |  |
|                                                                                                    | delivery of education ir [J Med Internet Res. 2011]                                              |  |
|                                                                                                    | Overview and experience of a nursing e-<br>mentorship program. [Clin J Oncol Nurs. 2011]         |  |

#### **Related Citation**

| PubMed  cancer                                                                                                    | Search                                                              |
|----------------------------------------------------------------------------------------------------|---------------------------------------------------------------------|
| RSS Save search Advanced                                                                                                    |                                                                     |
| <u>Display Settings:</u> ⊙ Summary, 20 per page, Sorted by Recently Added <u>Send to:</u> ⊙                                                                                                    | Filters: <u>Manage Filters</u>                                      |
| Results: 1 to 20 of 2704732          Prev         Page         1         of 135237         Next >         Last >>                                                                                                    | Results by year                                                     |
| <ul> <li>Thyroid Cancer Initially Presenting Compression Fracture without Common Thyroid Symptoms.</li> <li>Kim DH, Yoo SD, Kim SM, Im SJ, Kang JK, Cho EH.<br/>Ann Rehabil Med. 2012 Oct;36(5):735-8. doi: 10.5535/arm.2012.36.5.735. Epub 2012 Oct 31.<br/>PMID: 23185742 [PubMed - in process]</li> <li>Related citations</li> </ul> | ······                                                              |
| <ul> <li>The problems of vitamin d insufficiency in older people.</li> <li>Boucher BJ.<br/>Aging Dis. 2012 Aug;3(4):313-29. Epub 2012 Jun 6.<br/>PMID: 23185713 [PubMed - in process]<br/>Related citations</li> </ul>                                                                                                    | Related searches<br>breast cancer<br>lung cancer<br>prostate cancer |

#### **Related Citation**

| SNCBI Resources 🗵 How To 🖸                                                                                                    | Sign in to NCBI                                                                                         |  |
|----------------------------------------------------------------------------------------------------|----------------------------------------------------------------------------------------------------|--|
| Public     gov       VS National Library of Medicine<br>National Institutes of Health     Advanced                                                                                                    | Search<br>Help                                                                                          |  |
| <u>Display Settings:</u> ⊘ Abstract <u>Send to:</u> ⊘<br>Ann Rehabil Med. 2012 Oct:36(5):735-8. doi: 10.5535/arm.2012.36.5.735. Epub 2012 Oct 31.                                                                                                    | Save items                                                                                              |  |
| Thyroid Cancer Initially Presenting Compression Fracture without Common Thyroid Symptoms.                                                                                                    | Add to Favorites                                                                                        |  |
| Kim DH, Yoo SD, Kim SM, Im SJ, Kang JK, Cho EH.<br>Department of Physical Medicine and Rehabilitation, College of Medicine, Kyung Hee University, Seoul 130-701, Korea.                                                                                                    | Related citations in PubMed                                                                             |  |
| Abstract<br>Thyroid carcinoma is the commonest endocrinological malignancy. After papillary thyroid carcinoma (PTC), follicular thyroid carcinoma (FTC) is the                                                                                                    | Distant, solitary skeletal muscle metastasis in<br>recurrent papillary thyroid carcinor [Thyroid. 2011] |  |
| second most common histological subtype. Common presentations of FTC include a solitary thyroid nodule and cervical lymphadenopathy. The incidence of individuals diagnosed with thyroid cancer showing initially distant metastatic disease ranges from 1 to 9%. Also, the incidence of solitary | Well-differentiated thyroid carcinoma with<br>concomitant Hashimoto's th [Endocr Pathol. 2011           |  |
| bone metastasis from thyroid is only 2 to 3%. We report a case of a patient with FTC whose initial presentation was low back pain and right buttock pain due to vertebral metastasis rather than the usual neck lumps or symptoms of thyroid disease.                                             | Pattern of malignancy in clinically solitary thyroid<br>nodule. [Mymensingh Med J. 2012]                |  |
| PMID: 23185742 [PubMed - in process]                                                                                                    | Review Papillary carcinoma of the thyroid with distant metastases to the [Jpn J Clin Oncol. 2001]       |  |
|                                                                                                    | Review Classification of thyroid follicular cell tumors: with special reference to [Endocr J. 2012]     |  |
|                                                                                                    | See reviews                                                                                             |  |

- Use filters to narrow your search results.
- Filter options appear to the left of your results
- Click on a filter to apply it to your search
- Multiple selections are allowed

- Active Filters appear above your search results
- To deselect a filter, click the filter name again
- Only the most popular filters display by default. Click Show additional filters to view more options
- To clear all of your Filters selections, click
   Clear all

| SNCBI Resources 🗹 Hor                   | w To 🖂                                                                                                    |
|-----------------------------------------|----------------------------------------------------------------------------------------------------|
| Pub Cod                                 |                                                                                                    |
| Pub Pub                                 | Med cancer                                                                                                    |
| National Institutes of Health           | RSS Save search Advanced                                                                                                    |
| Show additional filters                 | <u>Display Settings:</u> ⊙ Summary, 20 per page, Sorted by Recently Added <u>Send to:</u> ⊙                                                                      |
| Text availability<br>Abstract available | Results: 1 to 20 of 2704732          Prev         Page 1         of 135237         Next >         Last >>                                                        |
| Free full text available                | Thyroid Cancer Initially Presenting Compression Fracture without Common Thyroid Symptoms.                                                                        |
| Publication dates                       | <ol> <li>Kim DH, Yoo SD, Kim SM, Im SJ, Kang JK, Cho EH.<br/>Ann Rehabil Med. 2012 Oct;36(5):735-8. doi: 10.5535/arm.2012.36.5.735. Epub 2012 Oct 31.</li> </ol> |
| 5 years                                 | PMID: 23185742 [PubMed - in process]                                                                                                    |
| 10 years                                | Related citations                                                                                                    |
| Custom range                            | The problems of vitamin d insufficiency in older people                                                                                                    |
| Species                                 | 2. Boucher B.I                                                                                                    |
| Humans                                  | Aging Dis. 2012 Aug;3(4):313-29. Epub 2012 Jun 6.                                                                                                    |
| Other Animals                           | PMID: 23185713 [PubMed - in process]                                                                                                    |
|                                         | Related citations                                                                                                    |
| Clinical Trial                          |                                                                                                    |
| Meta-Analysis                           | A case of sigmoid colon tuberculosis mimicking colon cancer.                                                                                                    |
| Practice Guideline                      | Yu SM, Park JH, Kim MD, Lee HR, Jung P, Ryu TH, Choi SH, Lee IS.                                                                                                 |
| Randomized Controlled Trial             | J Korean Soc Coloprociol. 2012 Oct,28(5).275-7. doi: 10.3393/jkSc.2012.28.5.275. Epub 2012 Oct 31.<br>PMID: 23185709 [PubMed - in process]                       |
| Review                                  | Related citations                                                                                                    |
| Systematic Reviews                      |                                                                                                    |
| more                                    | A New Technique Using Ultra-slim Endoscopy for High-Grade Crohn's Stricture.                                                                                     |
|                                         | <ol> <li>Kim GH, Kim KJ, Kim GA, Yang JE, Park HJ, Ye BD, Myung SJ, Yang SK.</li> </ol>                                                                          |
|                                         |                                                                                                    |

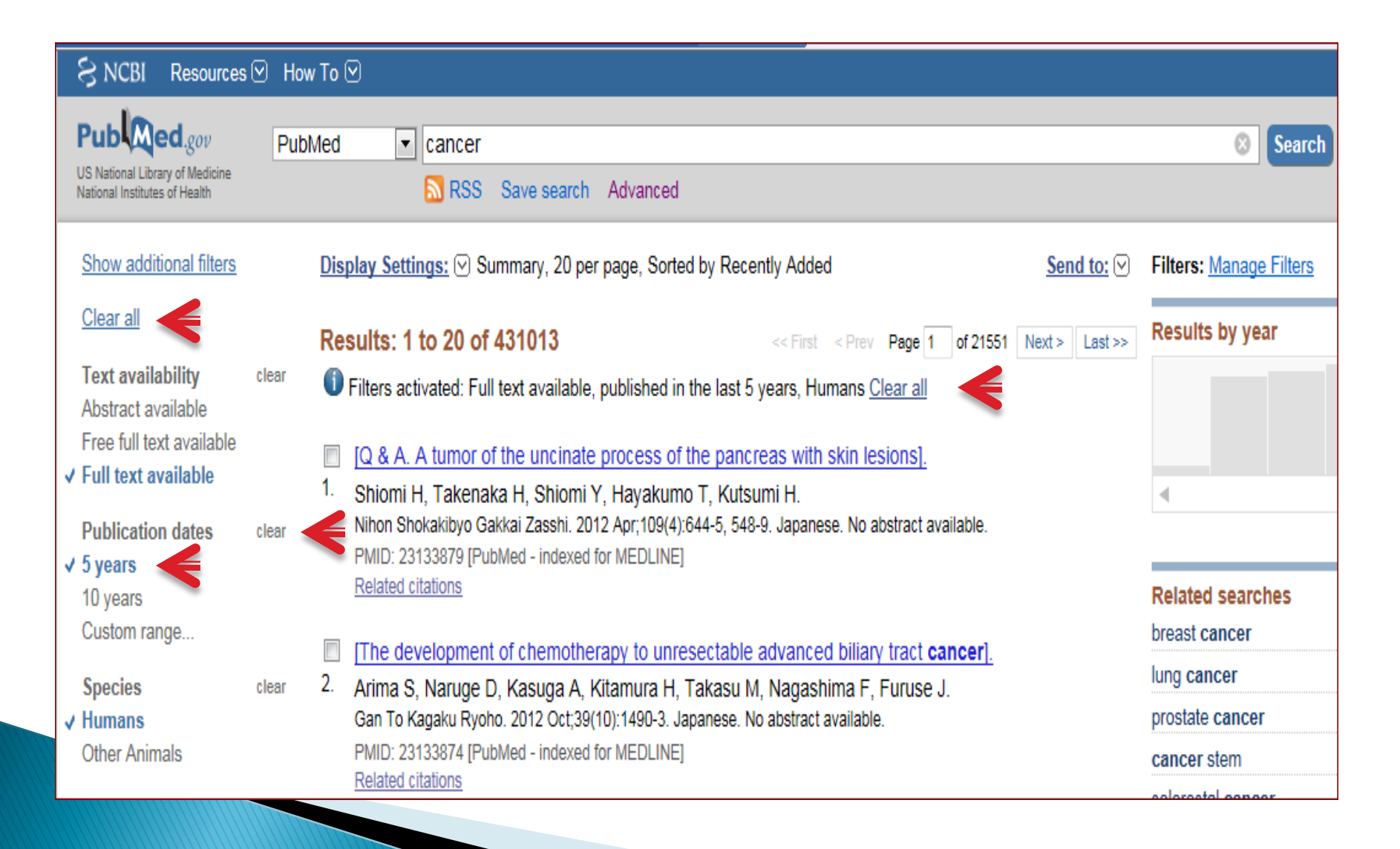

| Show additional filte                                     | <u>rs</u>  | Display Settings: ⊙ Summary, 20 per page, Sorted by Recen                                                                                 |
|-----------------------------------------------------------|------------|----------------------------------------------------------------------------------------------------|
| <u>Clear all</u>                                          |            | Results: 1 to 20 of 431013                                                                                                    |
| Text availability<br>Abstract available                   | clear      | Filters activated: Full text available, published in the last 5 y                                                                         |
| Free full text availab<br>✓ Full text available           | le         | <ul> <li>[Q &amp; A. A tumor of the uncinate process of the pancre</li> <li>Shiomi H, Takenaka H, Shiomi Y, Hayakumo T, Kutsur</li> </ul> |
| Publication date<br>✓ 5 years<br>10 years<br>Custom range | Specify Cu | ustom Date Range                                                                                                    |
| Species<br>✓ Humans<br>Other Animals                      | Apply      | Clear<br>Clear<br>Polated citations                                                                                                    |

| Show add                 | litional filters Display Settings: 🕑 Su  | mmary   | , 20  |
|--------------------------|------------------------------------------|---------|-------|
| <u>Clear all</u>         | Results: 1 to 20 of                      | 43101   | 3     |
| Text avai                | lability clear 🚺 Filters activated: Full | text av | ailab |
| Abstract a               | available                                | text av | allau |
| Free full<br>✓ Full text | Article types                            | ×       | cina  |
|                          |                                          |         | lion  |
| Publicat                 | Addresses                                |         | Hove  |
| ✓ 5 years                | Autobiography                            |         | Jeve  |
| 10 years                 | Bibliography                             | =       |       |
| Custom                   | Biography                                |         | not   |
| Species                  | Case Reports                             |         | ja A  |
| ✓ Humans                 | Classical Article                        |         | Dct;: |
| Other An                 | Clinical Conference                      |         | dexe  |
| Article ty               | Clinical Trial                           |         |       |
| Clinical T               | Clinical Trial, Phase I                  |         | v ti  |
| Meta-An:                 | Clinical Trial. Phase II                 |         | om    |
| Practice                 | Clinical Trial. Phase III                |         | ima   |
| Randomi                  | Clinical Trial Phase IV                  |         | Dct;  |
| Review                   |                                          |         | dexe  |
| Systema                  |                                          |         |       |
|                          |                                          |         | s fro |
| Languag                  |                                          |         | Fd    |
| English                  | Consensus Development Conference         |         | shi.  |
| more                     | Consensus Development Conference, NIH    |         | dexe  |
|                          | Controlled Clinical Trial                | +       |       |
| <u>Clear all</u>         |                                          |         |       |
| <u>Show ad</u>           | Show                                     |         | jime  |

| Systematic Reviews<br>more | Additional filters |
|----------------------------|--------------------|
| Languages                  | Text availability  |
| English                    | Publication dates  |
| more                       | ✓ Species          |
| <u>Clear all</u>           | Article types      |
|                            | Languages          |
| Show additional filters    | Sex Sex            |
|                            | Subjects           |
|                            | Journal categories |
|                            | Ages               |
|                            | Search fields      |
|                            |                    |
|                            | Show               |

| Systematic Reviews<br>more           | Additional filters *                                                                          |
|--------------------------------------|-----------------------------------------------------------------------------------------------|
| Languages<br>English<br>more         | <ul> <li>Text availability</li> <li>Publication dates</li> <li>Species</li> </ul>             |
| Clear all<br>Show additional filters | <ul> <li>Article types</li> <li>Languages</li> <li>Sex</li> </ul>                             |
|                                      | <ul> <li>Subjects</li> <li>Journal categories</li> <li>Ages</li> <li>Search fields</li> </ul> |
|                                      | Show                                                                                          |

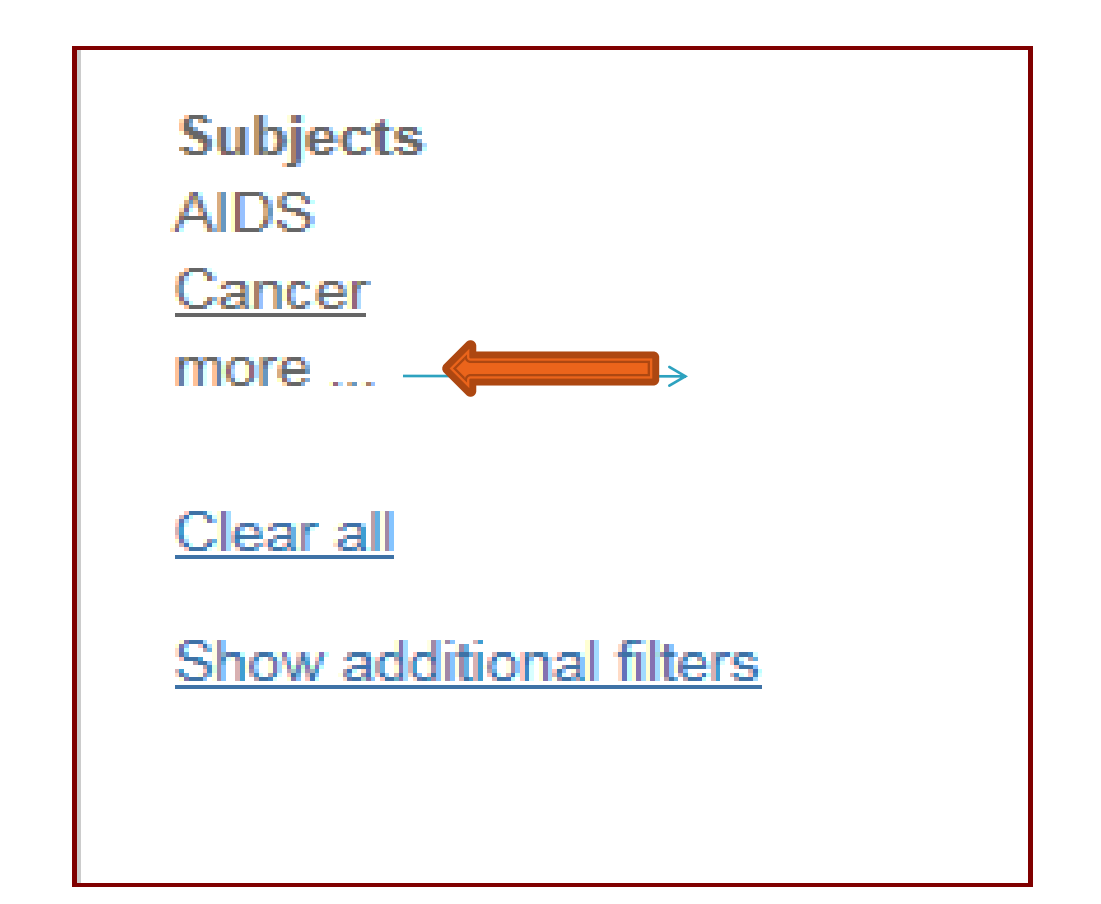

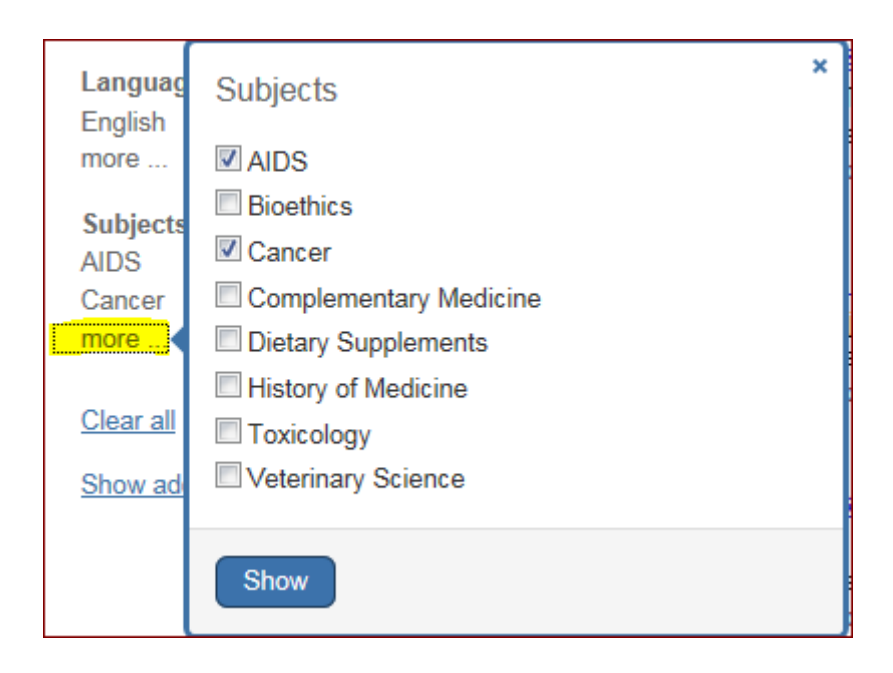

| Systematic Reviews<br>more | Additional filters  |
|----------------------------|---------------------|
| Languages                  | ✓ Text availability |
| English                    | Publication dates   |
| more                       | Species             |
| <u>Clear all</u>           | Article types       |
|                            | Languages           |
| Show additional filters    | 🗖 Sex               |
|                            | Subjects            |
|                            | Journal categories  |
|                            | Ages                |
|                            | Search fields       |
|                            |                     |
|                            | Show                |

Journal categories Core clinical journals Dental journals MEDLINE Nursing journals

| Systematic Reviews<br>more | Additional filters  |
|----------------------------|---------------------|
| Languages                  | ☑ Text availability |
| English                    | Publication dates   |
| more                       | Species             |
| <u>Clear all</u>           | Article types       |
|                            | Languages           |
| Show additional filters    | Sex Sex             |
|                            | 🔲 Subjects <        |
|                            | Journal categories  |
|                            | 🗖 Ages 🗲            |
|                            | Search fields       |
|                            |                     |
|                            | Show                |

#### Ages

Child: birth-18 years Infant: birth-23 months Adult: 19+ years Adult: 19-44 years Aged: 65+ years

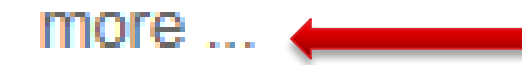

| Species                                                     | Ages                                                                                                    | × |
|-------------------------------------------------------------|----------------------------------------------------------------------------------------------------|---|
| ✓ Humans<br>Other An                                        | Child: birth-18 years                                                                                                    |   |
| Ages<br>Child: bir<br>Infant: bir<br>Adult: 19<br>Adult: 19 | <ul> <li>Infant: birth-23 months</li> <li>Infant: 1-23 months</li> <li>Preschool Child: 2-5 years</li> <li>Child: 6-12 years</li> </ul> |   |
| Aged: 65                                                    | <ul> <li>Adolescent: 13-18 years</li> <li>✓ Adult: 19+ years</li> <li>✓ Xaura Adult: 10-24 years</li> </ul>                             |   |
| <u>Clear all</u>                                            | <ul> <li>Young Adult: 19-24 years</li> <li>Adult: 19-44 years</li> <li>Middle Aged + Aged: 45+ years</li> </ul>                         |   |
| Show ad                                                     | <ul> <li>Middle Aged: 45-64 years</li> <li>Middle Aged: 45-64 years</li> <li>Aged: 65+ years</li> <li>80 and over: 80+ years</li> </ul> |   |
|                                                             | Show                                                                                                    |   |
### Show additional filters

| Systematic Reviews<br>more | Additional filters      |
|----------------------------|-------------------------|
| Languages                  | ☑ Text availability     |
| English                    | Publication dates       |
| more                       | Species                 |
| <u>Clear all</u>           | Article types Languages |
| Show additional filters    | Sex Sex                 |
|                            | 🔲 Subjects <            |
|                            | Journal categories      |
|                            | Ages                    |
|                            | Search fields           |
|                            | Show                    |

### Show additional filters

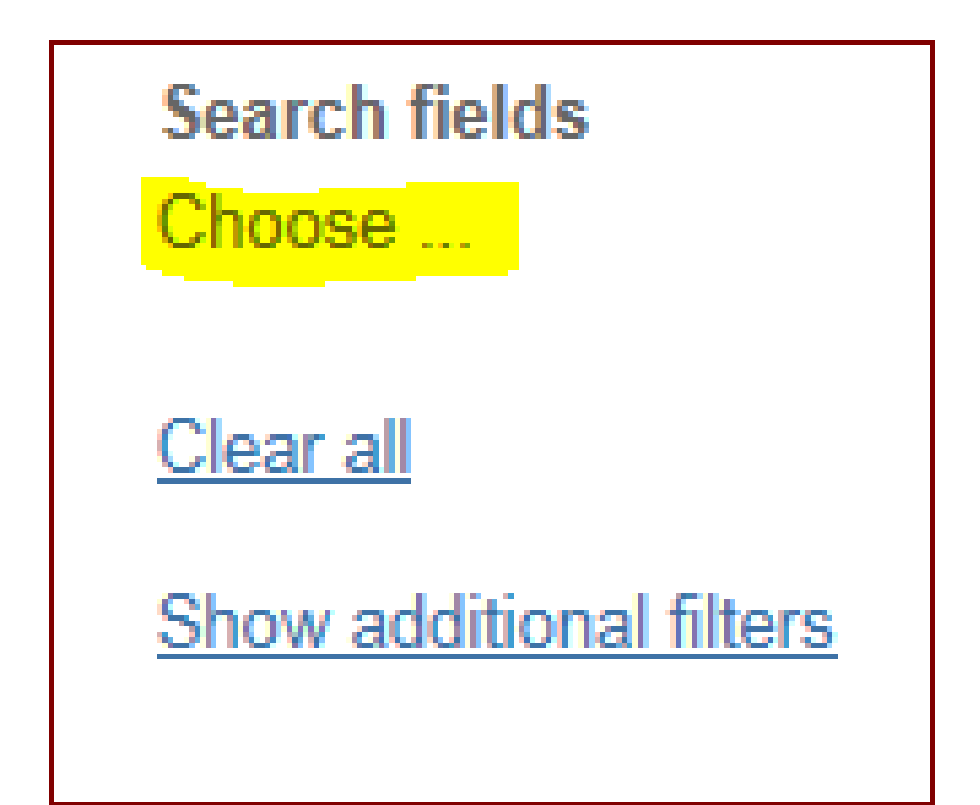

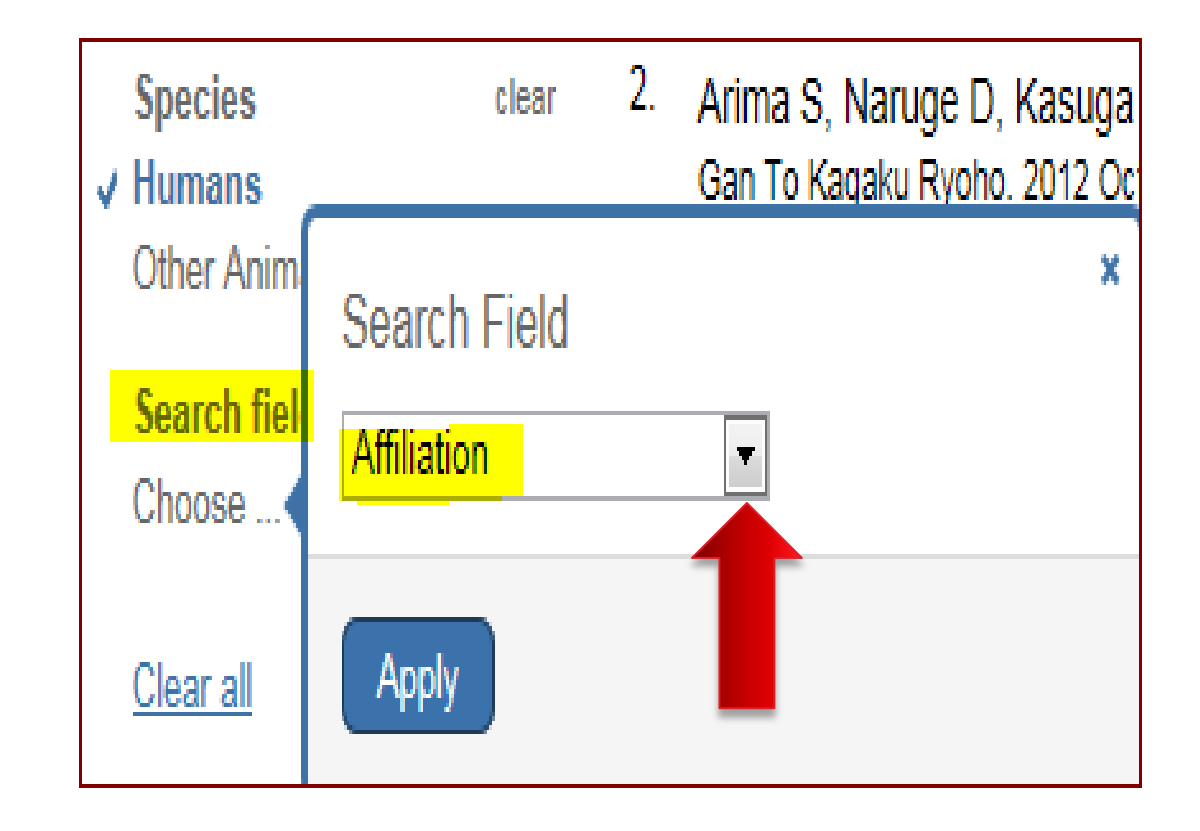

### **Building Blocks**

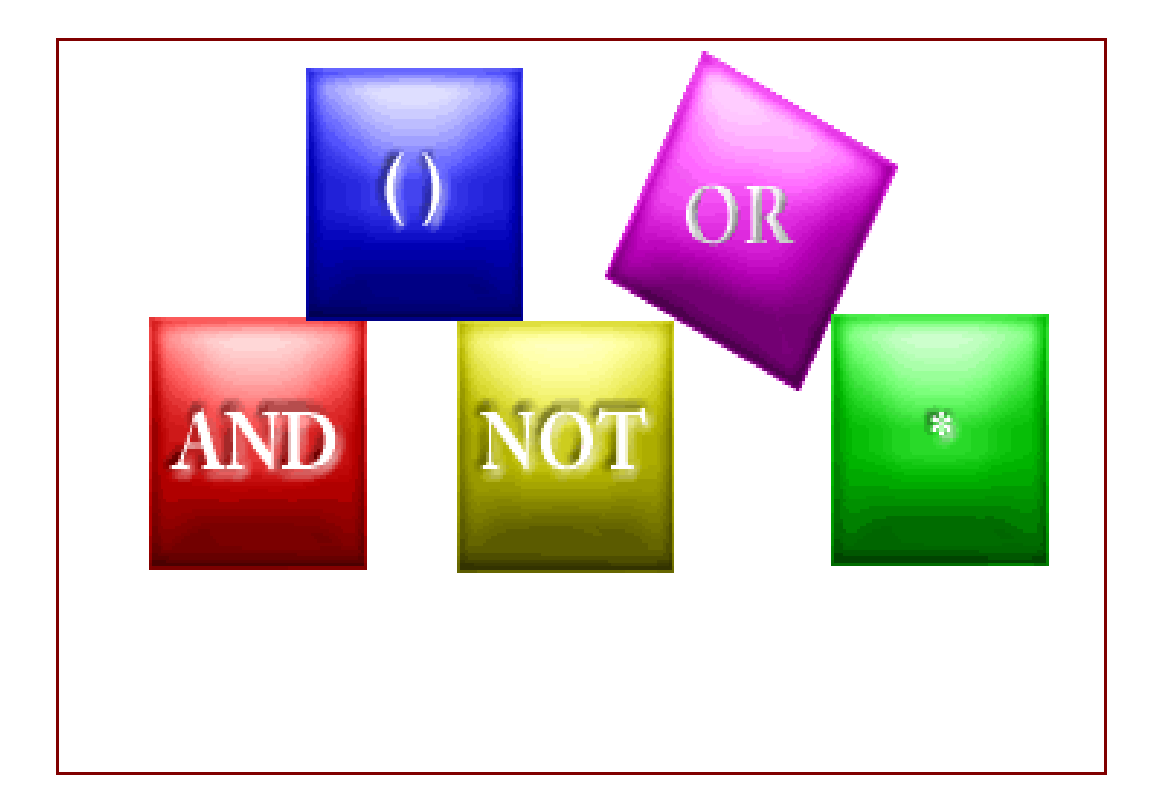

## **Building Blocks**

The Boolean operators AND, OR, NOT can be

used to combine search terms in PubMed.

In PubMed, Boolean operators must be

entered in uppercase letters.

Used to retrieve a set in which each citation

contains *at least one* of the search terms.

Use OR when you want to pull together

articles on similar topics.

- tumor: 2600000
- Cancer: 2704732
- Neoplasm: 2434519
- neoplasm OR cancer OR neoplasm : 2727543

| Search terms                 | Results |
|------------------------------|---------|
| football                     | 4819    |
| hockey                       | 1058    |
| soccer                       | 2517    |
| football OR hockey OR soccer | 6090    |

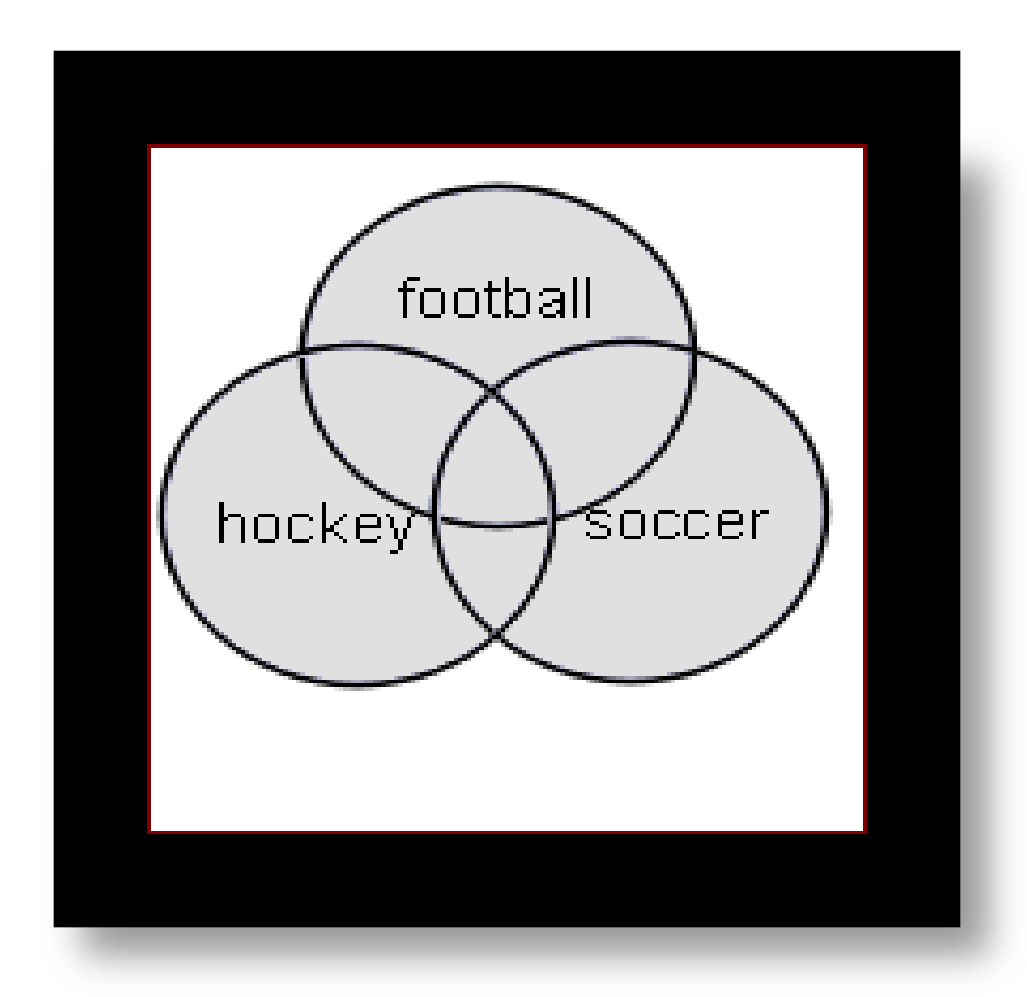

# NOT

- Retrieves a set from which citations to articles containing specified search terms following the NOT operator are eliminated.
- Example: Cancer NOT children
- Cancer: 2704732
- *Children:* **1762368**
- Cancer NOT children:204047

### NOT

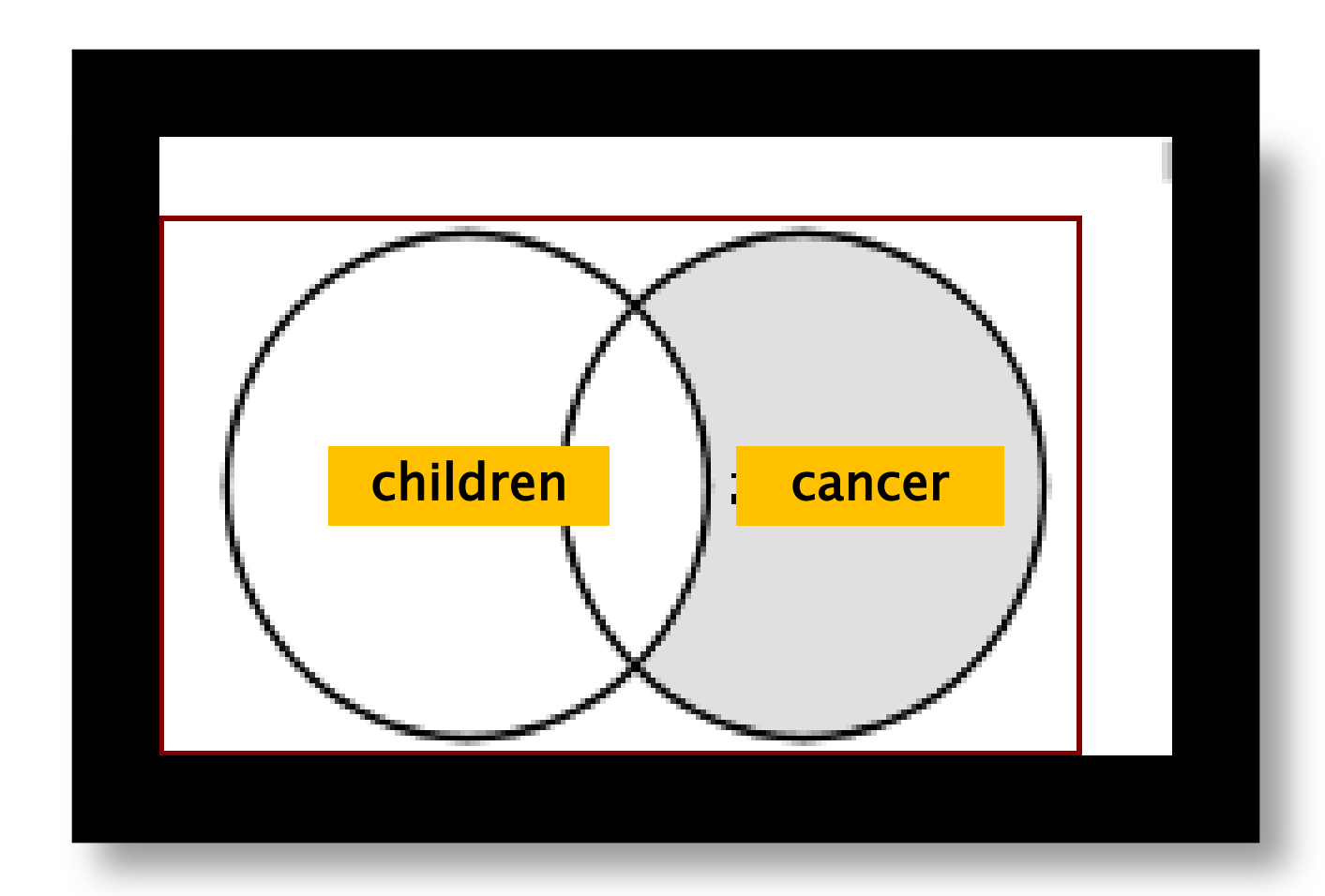

### AND

- Used to retrieve a set in which each citation contains *all* search terms.
- Salmonella: 64810
- Hamburger: 2494
- Salmonella AND Hamburger: 12

### AND

#### Example: salmonella AND hamburger

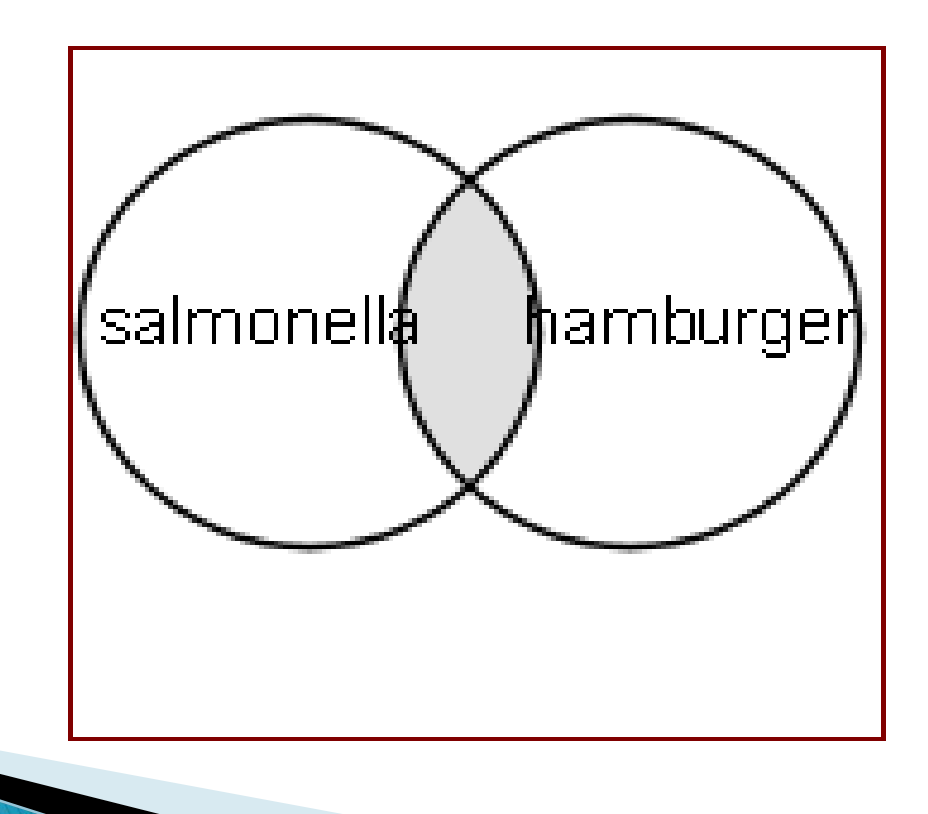

## Nesting

- When using multiple Boolean operators in PubMed, they are processed left to right.
- Example: salmonella AND hamburger OR eggs
- This will retrieve records that include both terms salmonella AND hamburger as well as all records with the term eggs, whether or not they contain the other two terms.

#### salmonella AND hamburger OR eggs

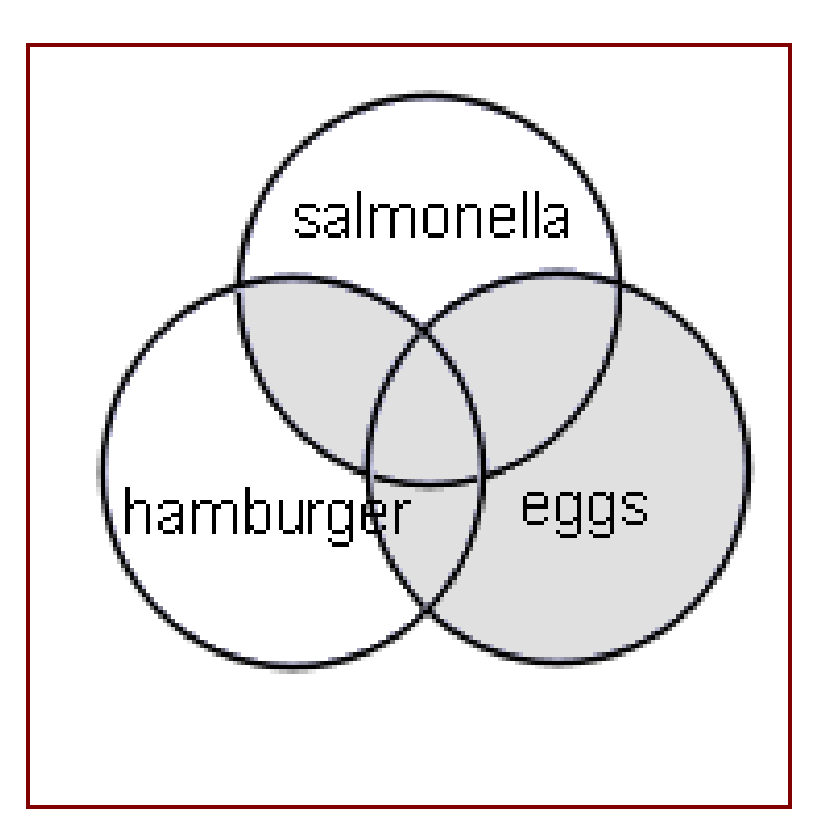

### Nesting

To change the order in which terms are processed, enclose the terms(s) in parentheses. The terms inside the set of parentheses will be processed as a unit and then incorporated into the overall strategy. This is called nesting.

### Nesting

This will retrieve records that contain the

term *salmonella*, as well as one or both of the

terms hamburger OR eggs.

salmonella AND (hamburger OR eggs)

#### salmonella AND (hamburger OR eggs)

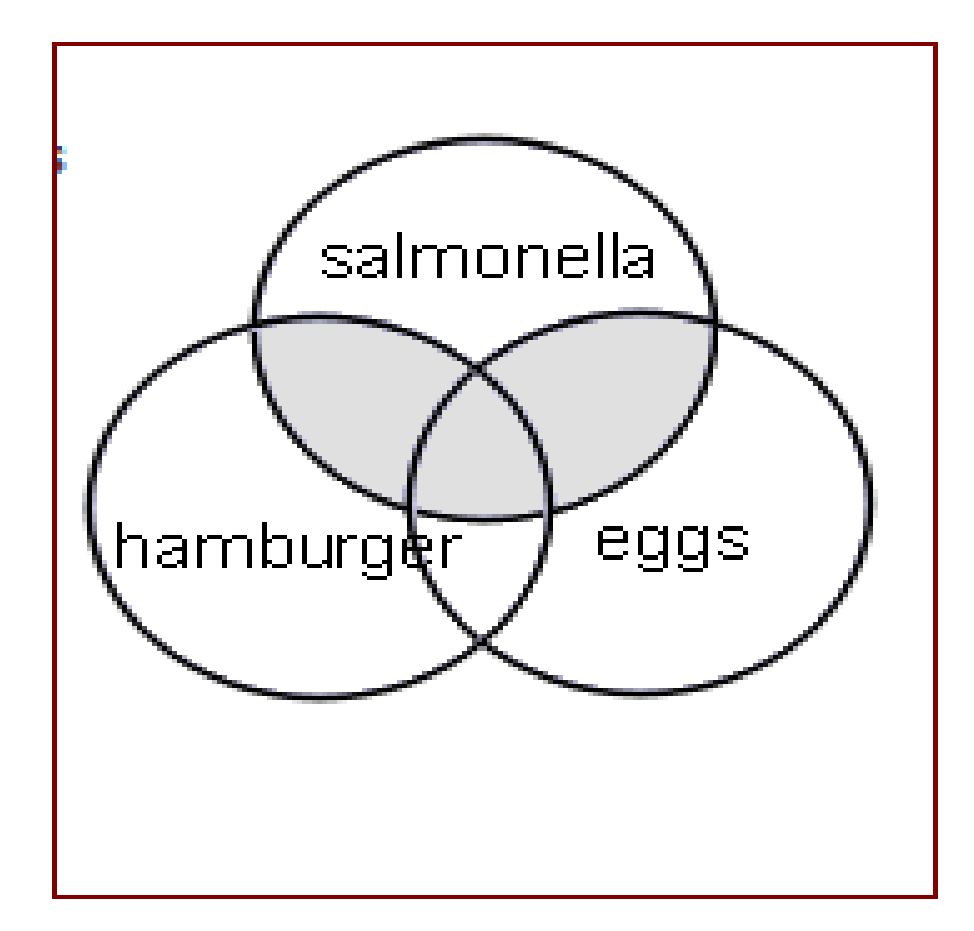

### Review

- Boolean operators: AND, OR, and NOT
- AND, OR and NOT must be entered in UPPERCASE.
- AND is the default operator used in PubMed. If you do not include Boolean operators in your search, PubMed will automatically use AND between terms.
- PubMed processes Boolean connectors in a left-toright sequence.
- You can change the order in which PubMed processes a search statement by enclosing, that is nesting, an individual concept in parentheses. The terms inside the parentheses will be processed as a unit and then incorporated into the overall strategy

## History

| How To 🕑                                                                                                    |                        |
|----------------------------------------------------------------------------------------------------|------------------------|
| PubMed  arthritis AND children OR adults RSS Save search Advanced                                                                  | Search                 |
| Display Settings: Summary, 20 per page, Sorted by Recently Added                                                                   | to:                    |
| Results: 1 to 20 of 5504762 << First < Prev Page 1 of 275239 Next > L                                                              | ast >> Results by year |
| Improvement of the working memory and naming by transcranial direct current stimulation.                                           |                        |
| <ol> <li>Jeon SY, Han SJ.<br/>Ann Rehabil Med. 2012 Oct:36(5):585-95. doi: 10.5535/arm 2012.36.5.585. Epub 2012 Oct.31.</li> </ol> |                        |
| PMID: 23185722 [PubMed - in process]<br>Related citations                                                                          | •                      |

| History    |                |                                                                                              | <u>C</u>       | lear history |
|------------|----------------|----------------------------------------------------------------------------------------------|----------------|--------------|
| Search     | Add to builder | Query                                                                                        | Items found    | Time         |
| <u>#20</u> | Add            | Search arthritis AND children OR adults                                                      | <u>5504762</u> | 13:53:53     |
| <u>#19</u> | Add            | Search arthritis AND children                                                                | <u>19996</u>   | 13:52:55     |
| <u>#18</u> | Add            | Search arthritis NOT children                                                                | <u>204047</u>  | 13:40:07     |
| <u>#17</u> | Add            | Search Children                                                                              | <u>1762368</u> | 13:39:38     |
| <u>#9</u>  | Add            | Search cancer                                                                                | 2704732        | 13:39:02     |
| <u>#16</u> | Add            | Search cancer Filters: Full text available; published in the last 5 years                    | <u>529149</u>  | 13:38:54     |
| <u>#14</u> | Add            | Search cancer Filters: Full text available; published in the last 5 years; Humans            | <u>431013</u>  | 13:34:52     |
| <u>#15</u> | Add            | Search cancer NOT letter Filters: Full text available; published in the last 5 years; Humans | <u>407916</u>  | 13:34:33     |
| <u>#13</u> | Add            | Search cancer Filters: published in the last 5 years; Humans                                 | 464359         | 12:45:28     |
| <u>#12</u> | Add            | Search cancer Filters: published in the last 5 years                                         | <u>567288</u>  | 12:45:11     |
| <u>#10</u> | Add            | Related Citations for PubMed (Select 23185742)                                               | <u>101</u>     | 12:16:15     |
| <u>#8</u>  | Add            | Search canser                                                                                | <u>15</u>      | 12:06:56     |
| <u>#7</u>  | Add            | Search brest feeding                                                                         | <u>38</u>      | 12:06:33     |
| #6         | Add            | Search brreet foding                                                                         | 1              | 12:06:33     |

|                                                                                                    | Search |                | Add to builder   |                                                                 | Query                                                            |
|----------------------------------------------------------------------------------------------------|--------|----------------|------------------|-----------------------------------------------------------------|------------------------------------------------------------------|
| _                                                                                                    |        |                | Add              | Search arthritis                                                | AND children OR adults                                           |
|                                                                                                    |        | <u>#19</u>     | AND in builder   |                                                                 | AND children                                                     |
|                                                                                                    |        | <u>#18</u>     | OR in builder    |                                                                 | NOT children                                                     |
| #17         NOT in build           #9         Delete from           #16         Show searc           #14         Show searc |        | NOT in builder |                  |                                                                 |                                                                  |
|                                                                                                    |        | <u>#9</u>      | Delete from hist | ory                                                             |                                                                  |
|                                                                                                    |        | <u>#16</u>     | Show search read | sults                                                           | ilters: Full text available; published in the last 5 years       |
|                                                                                                    |        | Show search de | etails           | ilters: Full text available; published in the last 5 years; Hum |                                                                  |
|                                                                                                    |        | <u>#15</u>     | Save in My NCE   | 31                                                              | IOT letter Filters: Full text available; published in the last 5 |

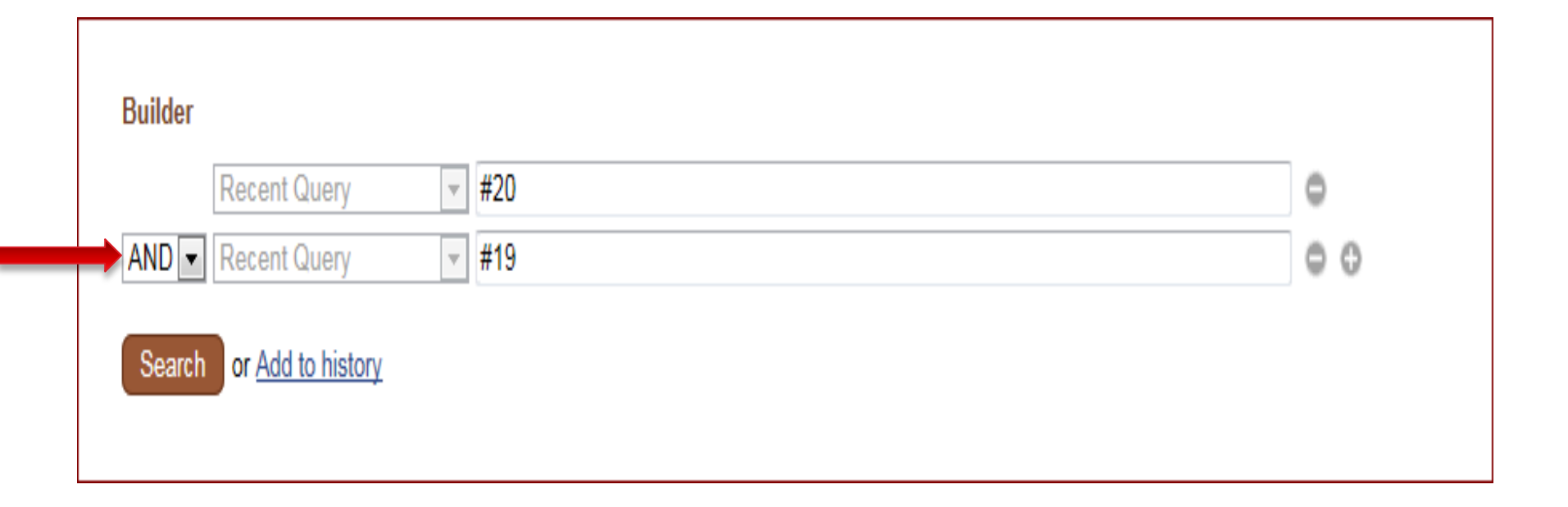

### نحوه جستجوی یک عبارت

| PubMed                                                                        |                                |                |  |  |  |  |  |
|-------------------------------------------------------------------------------|--------------------------------|----------------|--|--|--|--|--|
| RSS Save search Advanced                                                      |                                |                |  |  |  |  |  |
| Display Settings: ♥ Summary, 20 per page, Sorted by Recently Added Send to: ♥ |                                |                |  |  |  |  |  |
| Showing results for <i>pressure point</i> . Search instead for <u>pre</u>     | e <u>sure point</u> (3 items)  |                |  |  |  |  |  |
| Results <mark>: 1 to 20 of 20801</mark>                                       | << First < Prev Page 1 of 1041 | Next > Last >> |  |  |  |  |  |

جستجوی عبارت

| PubMed                                                                    |                                   |                |  |  |  |  |
|---------------------------------------------------------------------------|-----------------------------------|----------------|--|--|--|--|
| RSS Save search Advanced                                                  |                                   |                |  |  |  |  |
| Display Settings: Summary, 20 per page, Sorted by Recently Added Send to: |                                   |                |  |  |  |  |
| Showing results for pressure point. Search instead for                    | or <u>presure point</u> (3 items) |                |  |  |  |  |
| Results <mark>: 1 to 20 of 20801</mark>                                   | << First < Prev Page 1 of 1041    | Next > Last >> |  |  |  |  |

| PubMed  resure point                                |            |
|-----------------------------------------------------|------------|
| RSS Save search Advanced                            |            |
| Display Settings: Summary, Sorted by Recently Added | Send to: 🕑 |
| A Quoted phrase not found.                          |            |
| See the search <u>details</u> .                     |            |
| Results: 3                                          |            |
|                                                     |            |

### Truncation

 PubMed

 brain cancer\*
 RSS Save search Advanced

 Display Settings:

 Summary, 20 per page, Sorted by Recently Added

#### Results: 1 to 20 of 1511

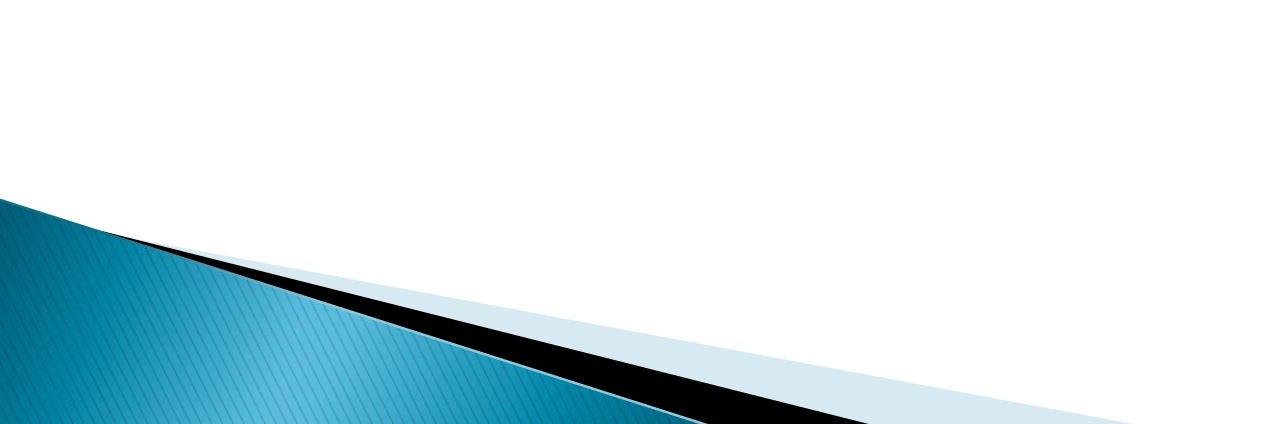

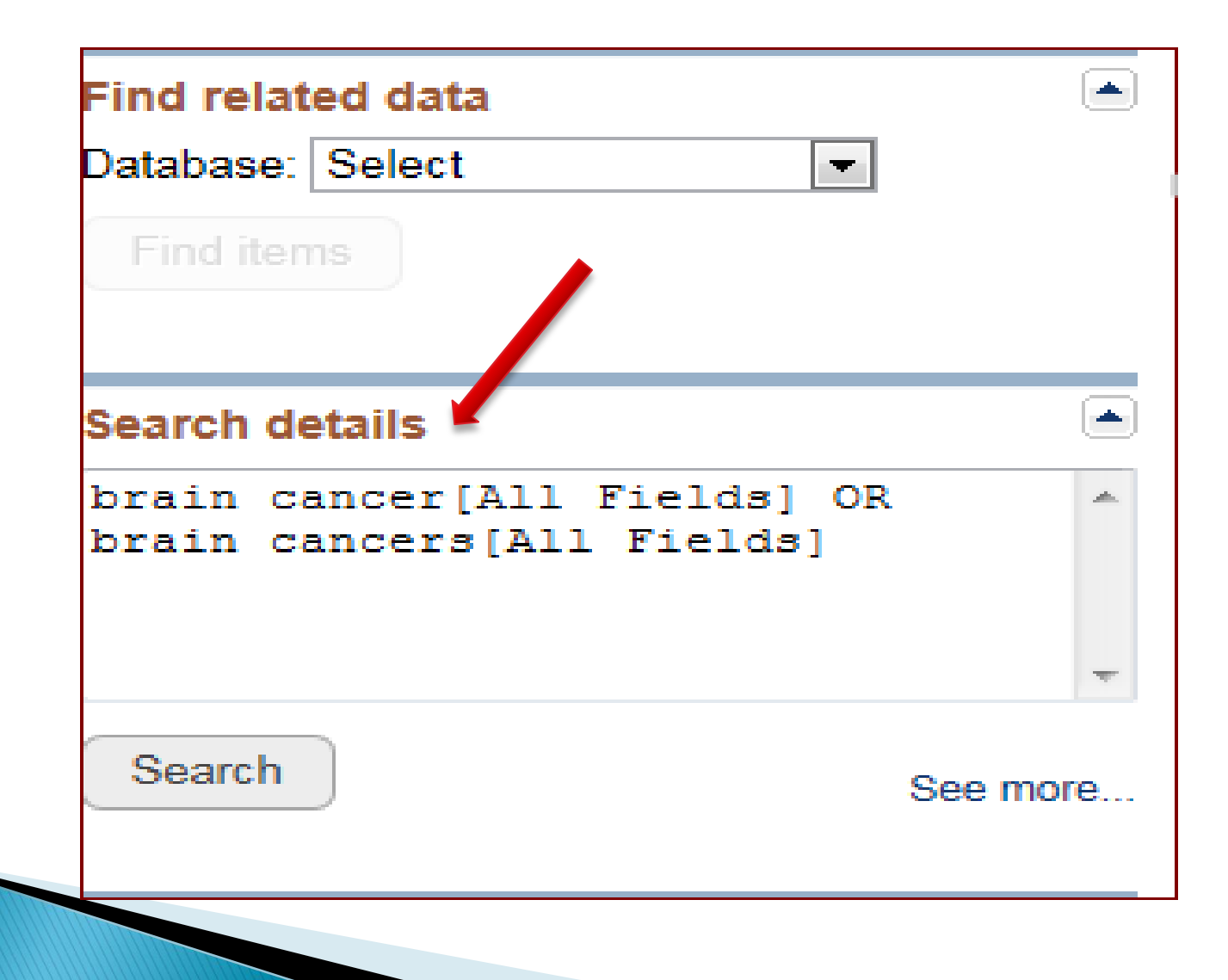

| How To 🖸       |                                                                 |                   |
|----------------|-----------------------------------------------------------------|-------------------|
|                |                                                                 |                   |
| PubMed         | ✓ brain cancer                                                  |                   |
|                | RSS Save search Advanced                                        |                   |
| <u>Display</u> | <u>Settings:</u> Summary, 20 per page, Sorted by Recently Added | <u>Send to:</u> ⊙ |
| F              | Results: 1 to 20 of 137616                                      |                   |

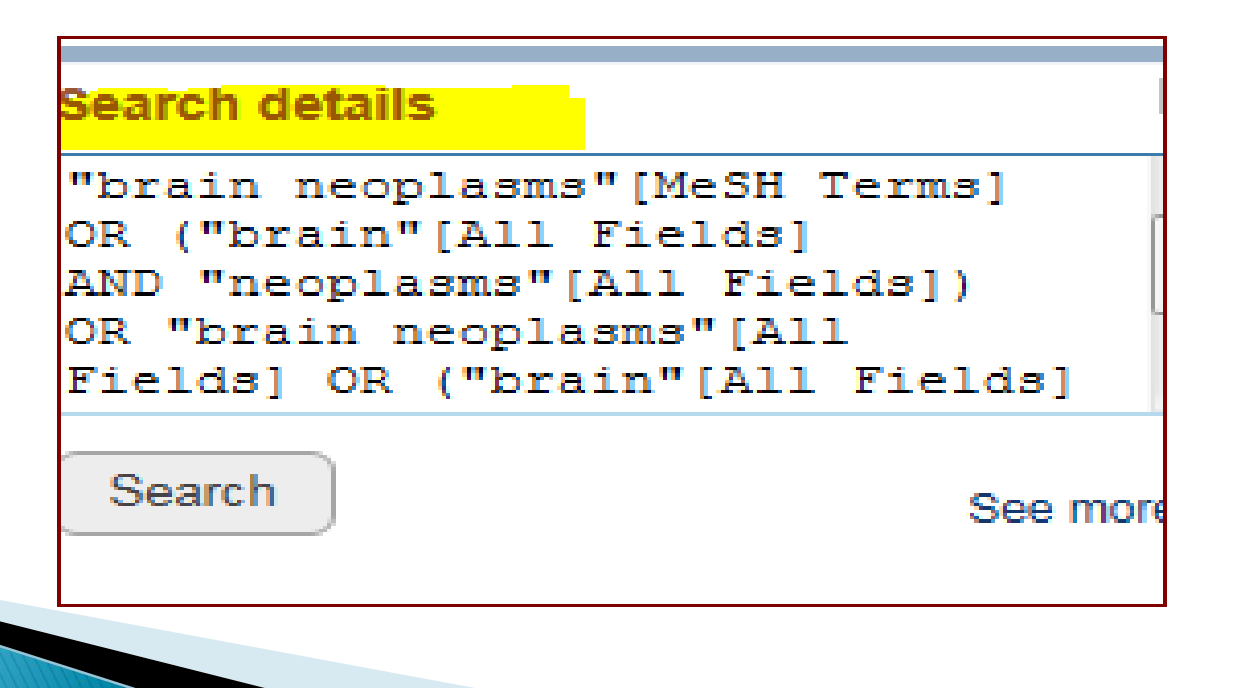

### سوال

Which of the following strategies will retrieve citations on the topic of allergies to eggs or peanuts?

- A allergies NOT peanuts AND eggs
- B allergies and (peanuts or eggs)
- C allergies AND peanuts OR eggs
- D allergies AND (peanuts OR eggs)

- A allergies NOT peanuts AND eggs
- B allergies and (peanuts or eggs)
- C allergies AND peanuts OR eggs
- D allergies AND (peanuts OR eggs)

Well done. Boolean operators must be in uppercase letters and parentheses are used to control the order of processing.

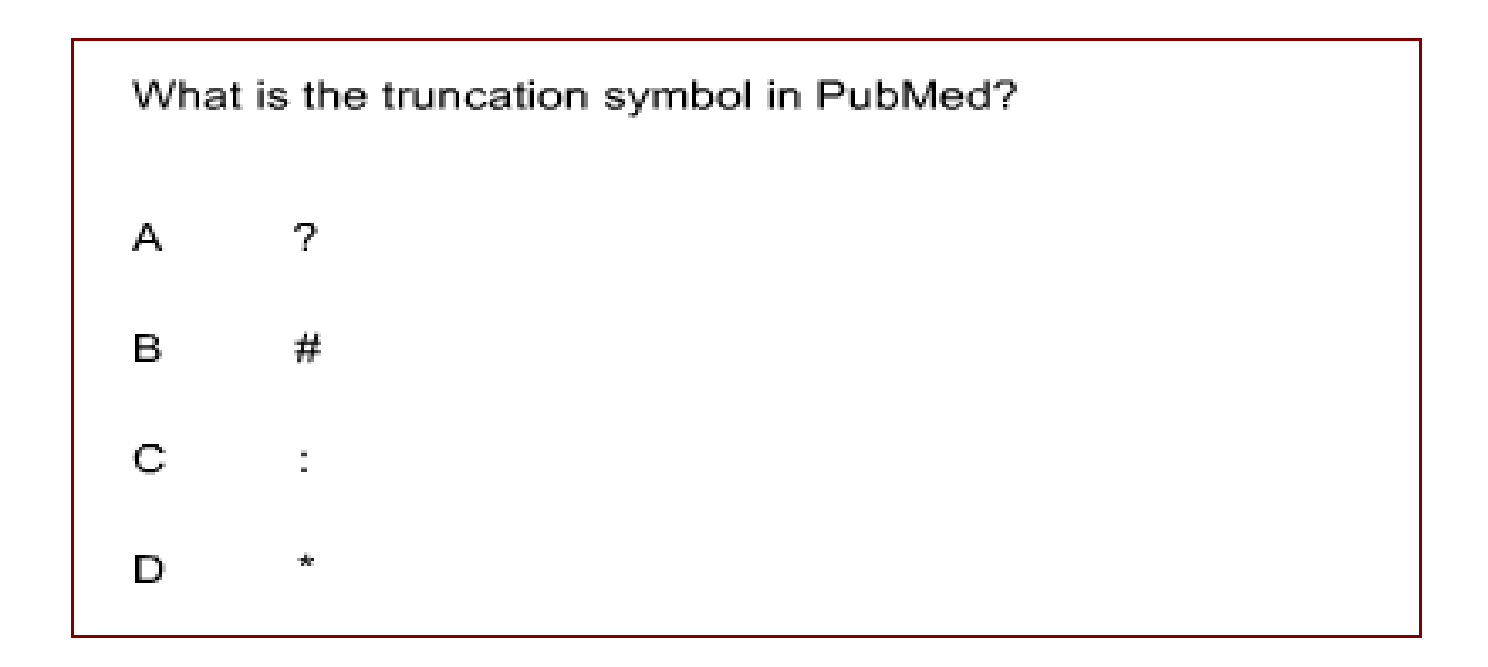

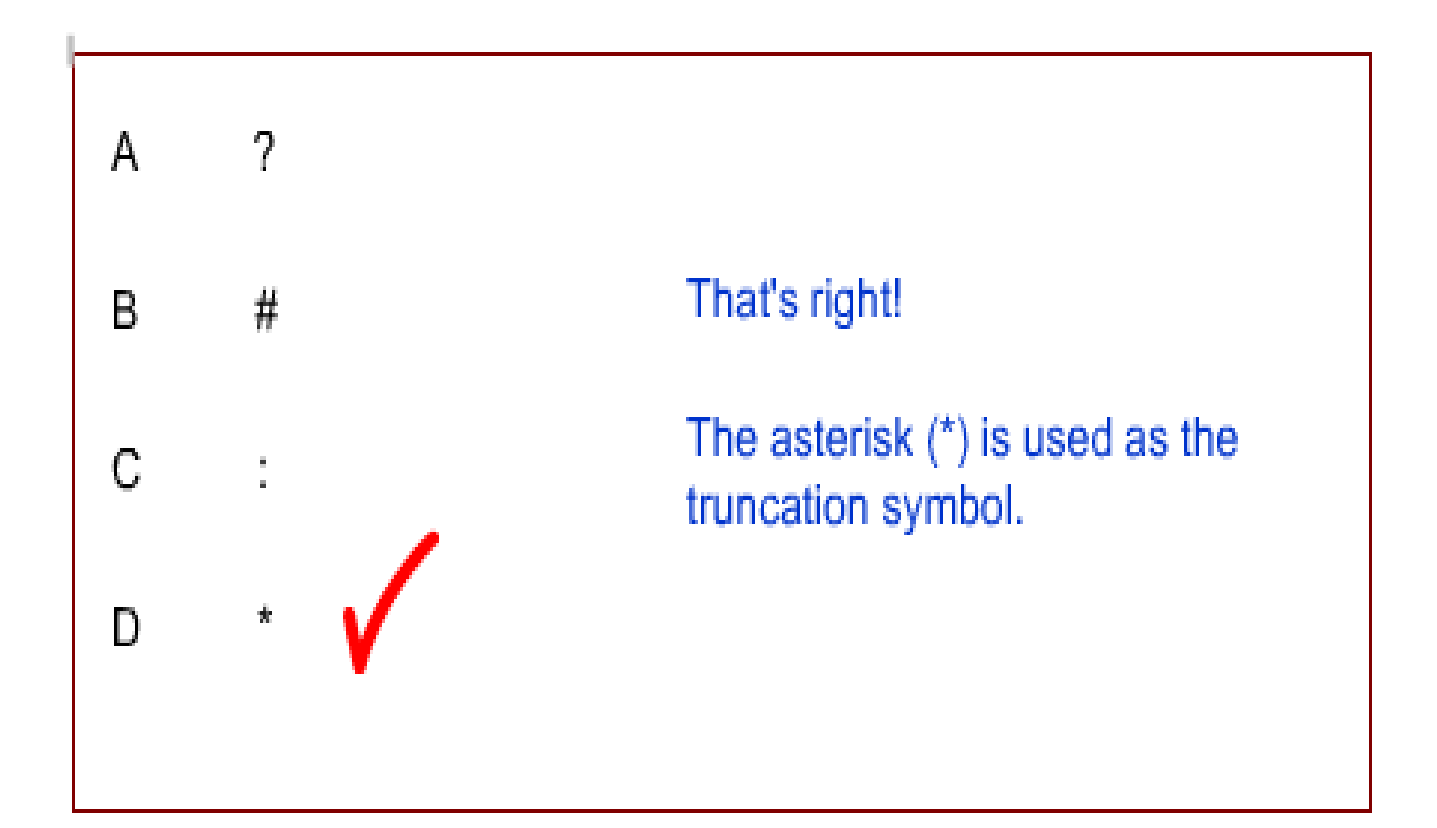

### Search Tools

- The MeSH Database enables you to find and search with MeSH vocabulary terms.
- The NLM Catalog Journals search page enables you to find information about journals and search these journals in PubMed.
- Clinical Queries are prefabricated searches that can help you narrow your search to clinically relevant literature.

### MeSH Medical Subject Heding

| How To 🗡 |                                                                                                    |
|----------|----------------------------------------------------------------------------------------------------|
| MeSH     | Search                                                                                                    |
| Advanced |                                                                                                    |
|          |                                                                                                    |
|          | PubMed                                                                                                    |
|          | PubMed comprises more than 22 million citations for biomedical literature from MEDLINE, life science jo<br>online books. Citations may include links to full-text content from PubMed Central and publisher web site |

| MeSh                                       | H                                                                                                    | MeSH                                                                   | <ul> <li>diabetes</li> </ul>                                           |                                   |                                    |                                                   |                                             |                                   |                                           |                                                                |
|--------------------------------------------|----------------------------------------------------------------------------------------------------|------------------------------------------------------------------------|------------------------------------------------------------------------|-----------------------------------|------------------------------------|---------------------------------------------------|---------------------------------------------|-----------------------------------|-------------------------------------------|----------------------------------------------------------------|
|                                            |                                                                                                    |                                                                        | Save search                                                            | Limits                            | Advanc                             | ed                                                |                                             |                                   |                                           |                                                                |
| Display                                    | Display Settings: ⊙ Summary, 20 per page Send to:                                                                                               |                                                                        |                                                                        |                                   |                                    |                                                   |                                             |                                   | <u>Send to:</u> ⊘                         |                                                                |
| Resu                                       | lts: 1 to 20 of 40                                                                                                    | 1                                                                      |                                                                        |                                   |                                    |                                                   | << Firs                                     | t < Prev                          | Page 1                                    | of 2 Next > Last >>                                            |
| □ <u>Di</u><br>1. A                        | iabetes Mellitus<br>heterogeneous grou                                                                                                    | up of disorders                                                        | characterized by                                                       | HYPERG                            | GLYCEM                             | IA and GLUCC                                      | DSE INTOLI                                  | ERANCE                            | Ξ.                                        |                                                                |
| 2. A<br>di                                 | iabetes Insipidus<br>disease that is char<br>abetes insipidus ir<br>EUROHYPOPHYSI                                                               | acterized by fr<br>nclude deficier<br>S, impaired KI                   | equent urination, e<br>cy of antidiuretic h<br>DNEY response to        | excretion<br>ormone<br>ADH, a     | of large<br>(also kno<br>nd impaii | amounts of dili<br>wn as ADH or<br>ed hypothalan  | ute URINE,<br>VASOPRE<br>nic regulatio      | and exc<br>SSIN) se<br>n of thirs | essive THI<br>ecreted by<br>st.           | RST. Etiologies of the                                         |
| 3. A<br>Rf<br>Ty<br>ex<br>Ye               | iabetes Mellitus, T<br>subclass of DIABE<br>ESISTANCE and H <sup>*</sup><br>(pe II diabetes mell<br>(hibit OBESITY.<br>ear introduced: 2005 (1) | ype 2<br>TES MELLITU<br>YPERINSULIN<br>litus is no long<br>984)        | S that is not INSU<br>IEMIA; and eventu<br>ger considered a d          | LIN-resp<br>ally by G<br>sease ex | onsive o<br>GLUCOSI<br>(clusivel)  | r dependent (N<br>E INTOLERAN<br>r found in adult | IIDDM). It is<br>ICE; HYPEF<br>ts. Patients | charact<br>RGLYCE<br>seldom (     | erized initia<br>MIA; and c<br>develop KE | ally by INSULIN<br>overt <b>diabetes</b> .<br>ETOSIS but often |
| 4. A<br>4. A<br>H <sup>1</sup><br>at<br>Ye | iabetes Mellitus, T<br>subtype of DIABET<br>YPERGLYCEMIA, r<br>any age, but is mos<br>ear introduced: 2005 (1)                                  | ype 1<br><b>ES MELLITU</b><br>apid progressi<br>st common in (<br>984) | <b>3</b> that is characteri<br>on to DIABETIC K<br>:hildhood or adole: | zed by IN<br>ETOACI<br>scence.    | NSULIN (<br>DOSIS, a               | leficiency. It is<br>and DEATH un                 | manifested<br>less treated                  | by the s<br>I with ins            | udden ons<br>sulin. The d                 | et of severe<br>lisease may occur                              |

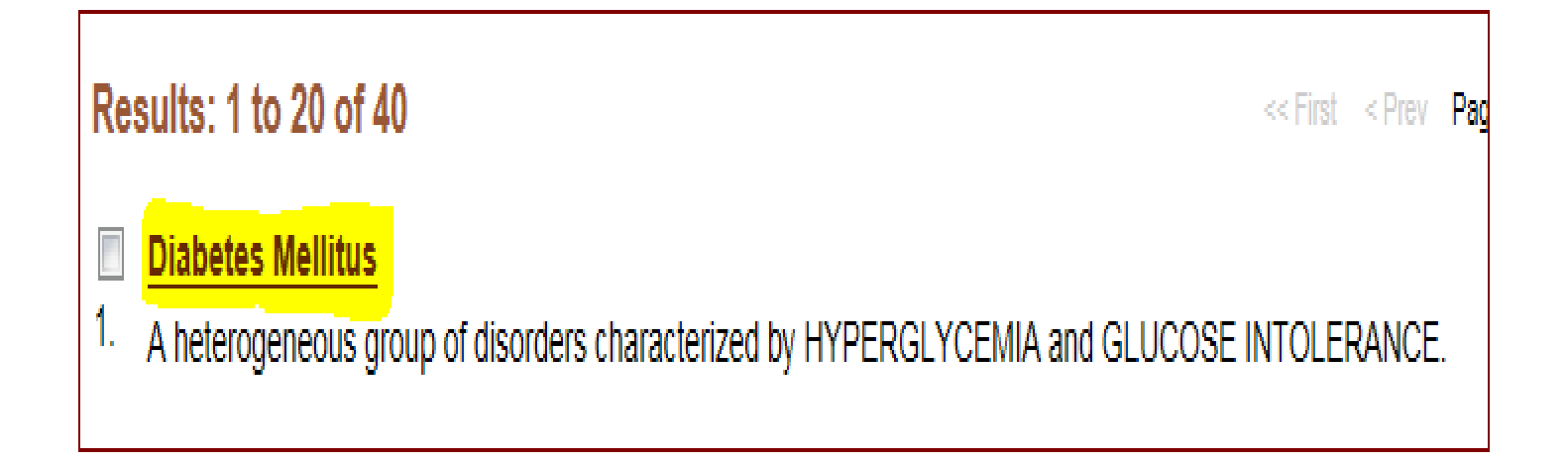
#### **Diabetes Mellitus**

A heterogeneous group of disorders characterized by HYPERGLYCEMIA and GLUCOSE INTOLERANCE.

PubMed search builder options

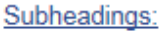

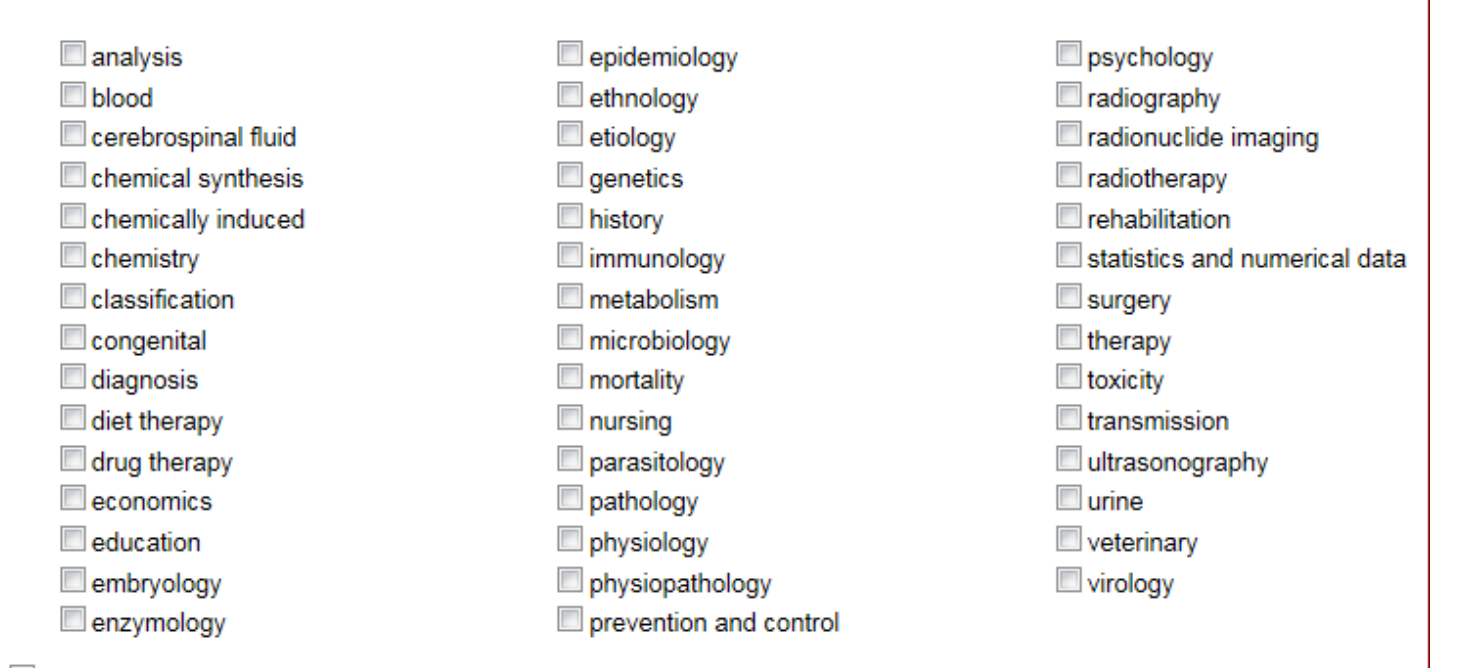

Restrict to MeSH Major Topic.

Do not include MeSH terms found below this term in the MeSH hierarchy.

| 📕 🗹 analysis        | 🔲 epidemiology         |
|---------------------|------------------------|
| blood               | ethnology              |
| cerebrospinal fluid | etiology               |
| chemical synthesis  | genetics               |
| chemically induced  | history                |
| chemistry           | immunology             |
| classification      | metabolism             |
| congenital          | microbiology           |
| 🗖 diagnosis         | mortality              |
| C diet therapy      | nursing                |
| drug therapy        | parasitology           |
| economics           | pathology              |
| education           | physiology             |
| embryology          | physiopathology        |
| enzymology          | prevention and control |

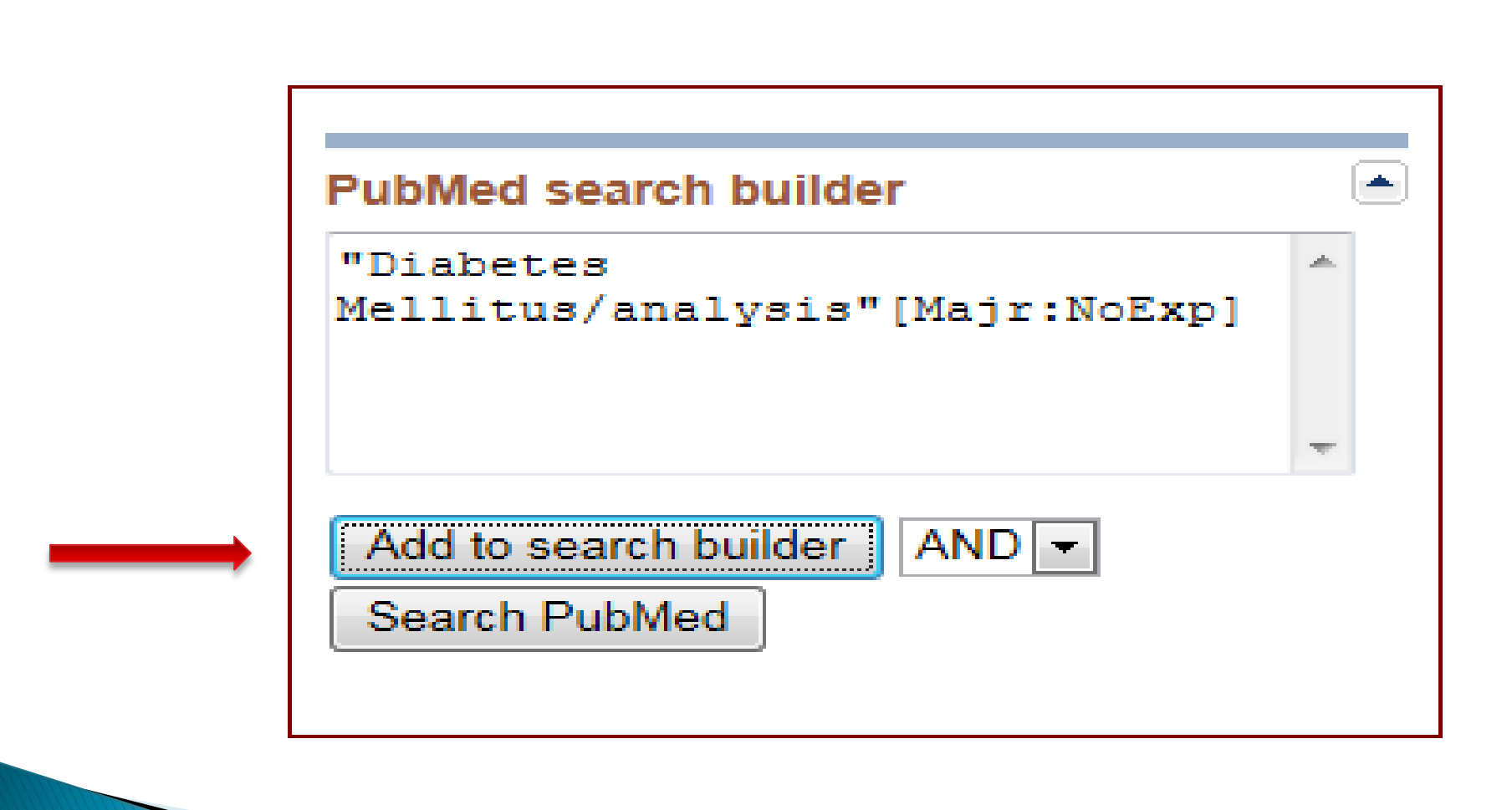

| 🗹 analysis                    | 🔲 epidemiology                |
|-------------------------------|-------------------------------|
| blood                         | ethnology                     |
| cerebrospinal fluid           | etiology                      |
| chemical synthesis            | genetics                      |
| chemically induced            | history                       |
| chemistry                     | immunology                    |
| classification                | metabolism                    |
| 🔲 congenital                  | microbiology                  |
| 🔲 diagnosis                   | mortality                     |
| diet therapy                  | nursing                       |
| drug therapy                  | parasitology                  |
| economics                     | pathology                     |
| education                     | physiology                    |
| embryology                    | physiopathology               |
| enzymology                    | prevention and control        |
| Restrict to MeSH Major Topic. | s term in the MeSH hierarchy. |

Tree Number(s): C18.452.394.750. C19.246

| PubMed search builder                                                                      |   |
|--------------------------------------------------------------------------------------------|---|
| ("Diabetes<br>Mellitus/analysis"[Majr:NoExp])<br>AND "Diabetes<br>Mellitus/analysis"[Majr] | * |
| <br>Add to search builder AND -                                                            | ~ |
| Search PubMed                                                                              |   |

| PubMed search builder       |        |
|-----------------------------|--------|
| ("Diabetes                  |        |
| Mellitus/analysis"[Majr:N   | oExp]) |
| AND "Diabetes               |        |
| Mellitus/analysis"[Majr]    |        |
|                             | -      |
|                             |        |
| Add to search builder AND - |        |
| Course DubMad               |        |
| Search Publied              |        |

#### Display Settings: V Abstract

Send to:

J Clin Invest. 1970 Dec;49(12):2172-87.

Evidence for the chylomicron origin of lipids accumulating in diabetic eruptive xanthomas: a correlative lipid biochemical, histochemical, and electron microscopic study.

Parker F, Bagdade JD, Odland GF, Bierman EL.

#### Abstract

Plasma lipoprotein alterations in nine insulin-dependent diabetics with hyperlipemia have been related to the lipid accumulating in eruptive xanthomas evolving in these patients. Histochemical and electron microscopic examination of xanthomas have been correlated with the lipid analyses in order to obtain additional evidence regarding the lipoprotein origin of lipids accumulating in the lesions. Both analytical and morphologic evidence suggested that circulating chylomicrons significantly contribute to the xanthoma lipids. All the patients had large quantities of circulating triglyceriderich chylomicrons which carried approximately 70% of the triglyceride found in the plasma. The fatty acid pattern of chylomicron and xanthoma triglycerides

## Journal Search (NLM Catalog)

tations for biomedical literature from MEDLINE, life science jou o full-text content from PubMed Central and publisher web sites

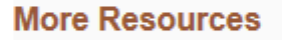

MeSH Database

Journals in NCBI Databases

Clinical Trials

E-Utilities

LinkOut

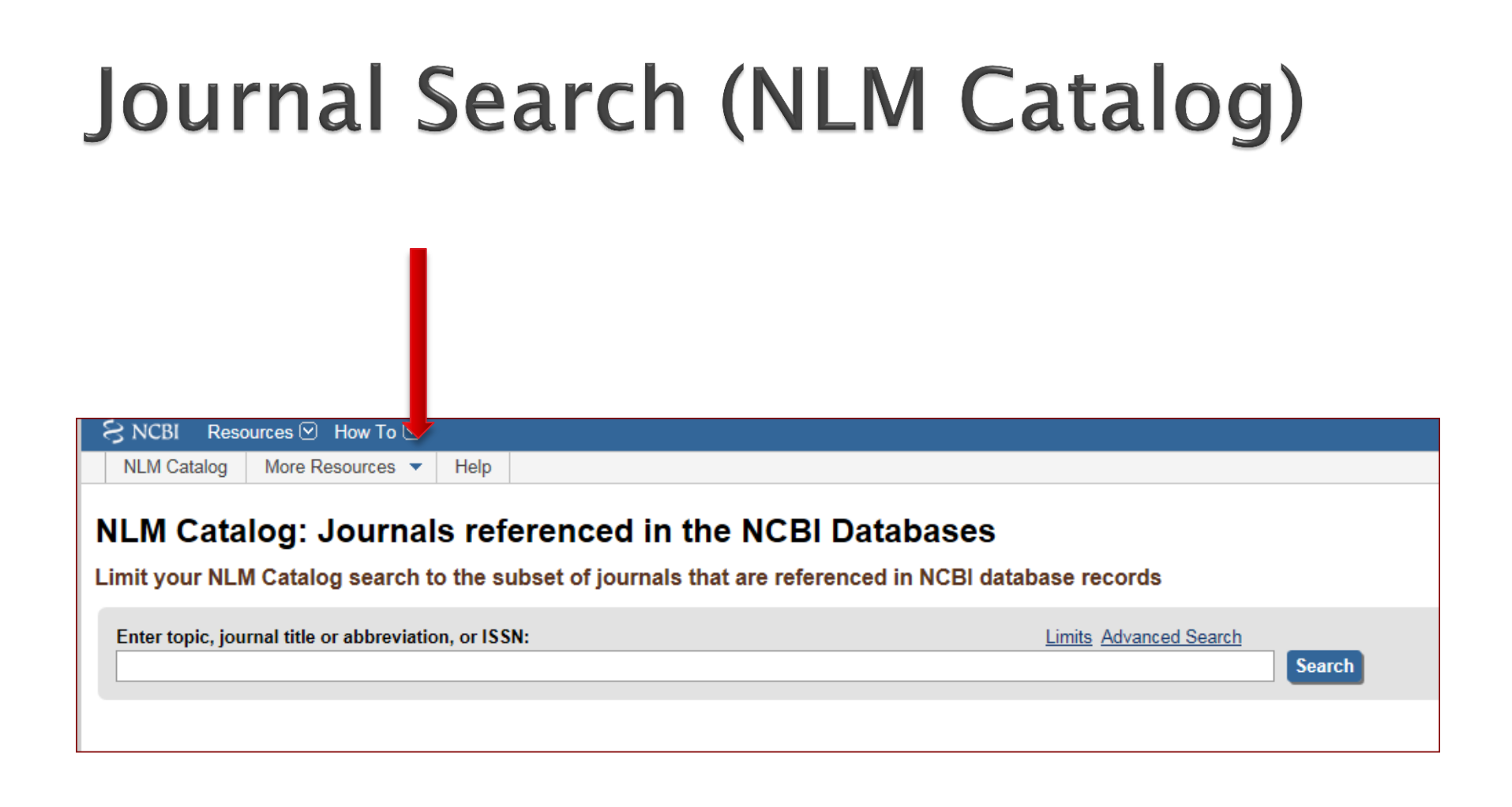

## Journal Search (NLM Catalog)

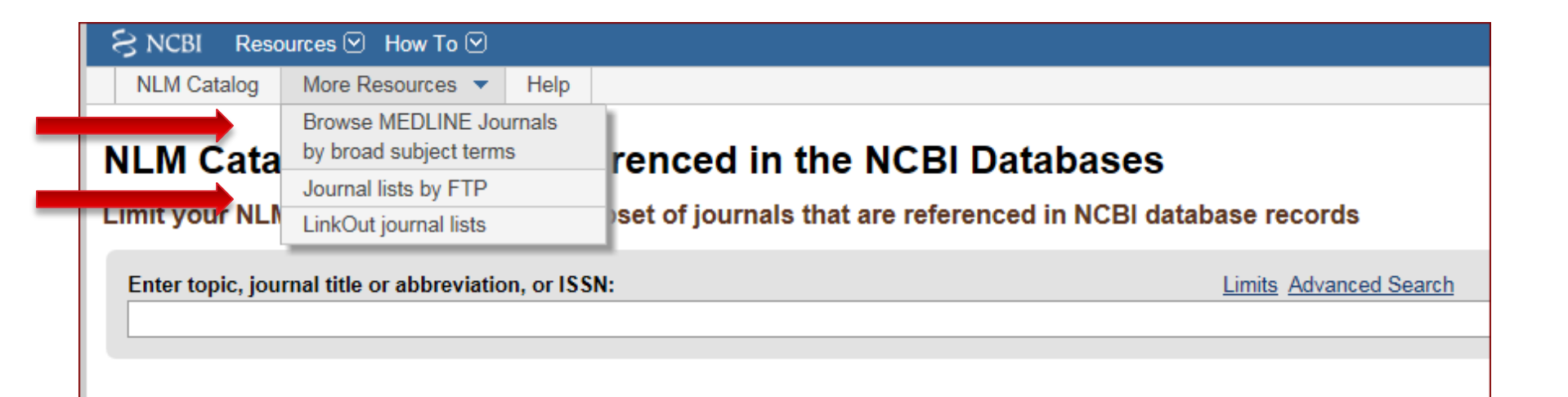

# Journal Search (NLM Catalog)

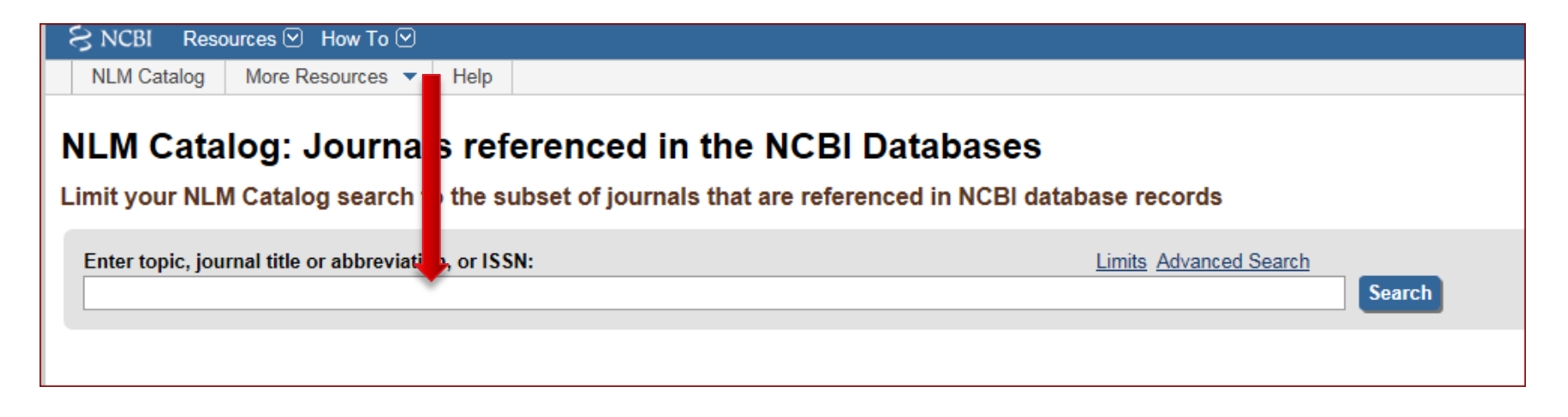

#### NLM Catalog: Journals referenced in the NCBI Databases

Limit your NLM Catalog search to the subset of journals that are referenced in NCBI database records

| Enter topic, journal title or abbreviation, or ISSN: Limits Advanced Search |   |        |
|-----------------------------------------------------------------------------|---|--------|
| annals of interna                                                           | 8 | Search |
|                                                                             |   |        |
|                                                                             |   |        |

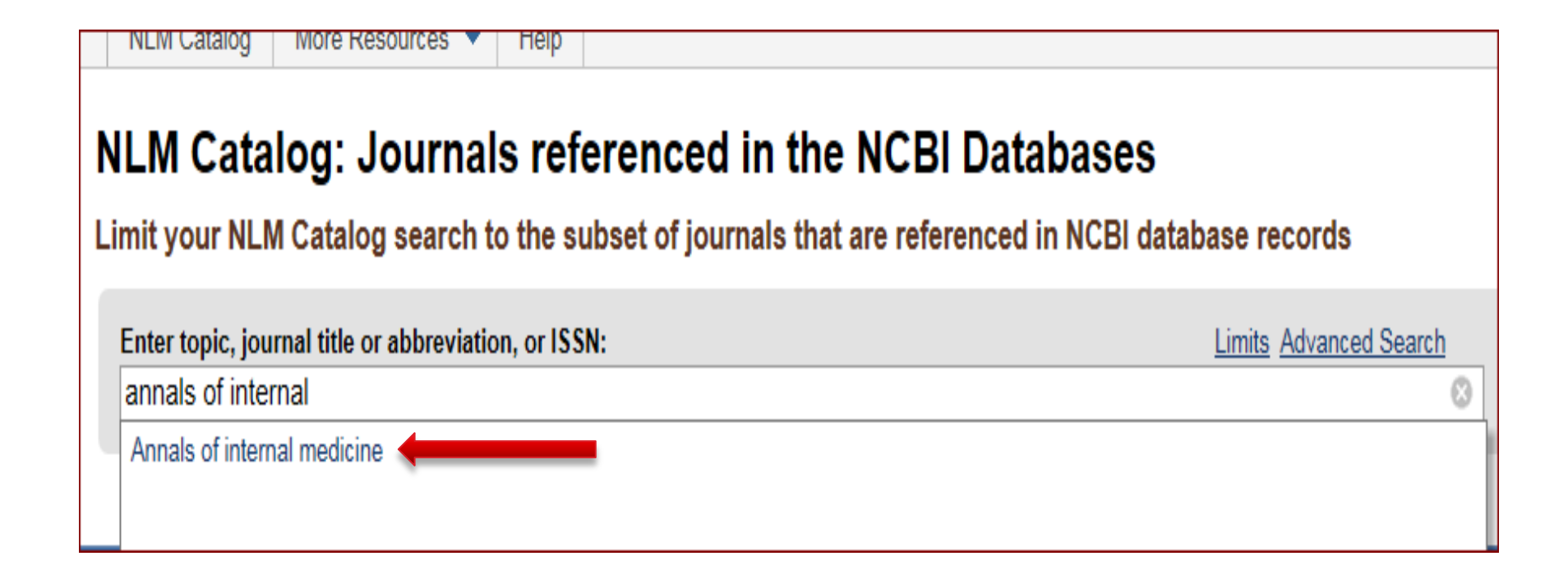

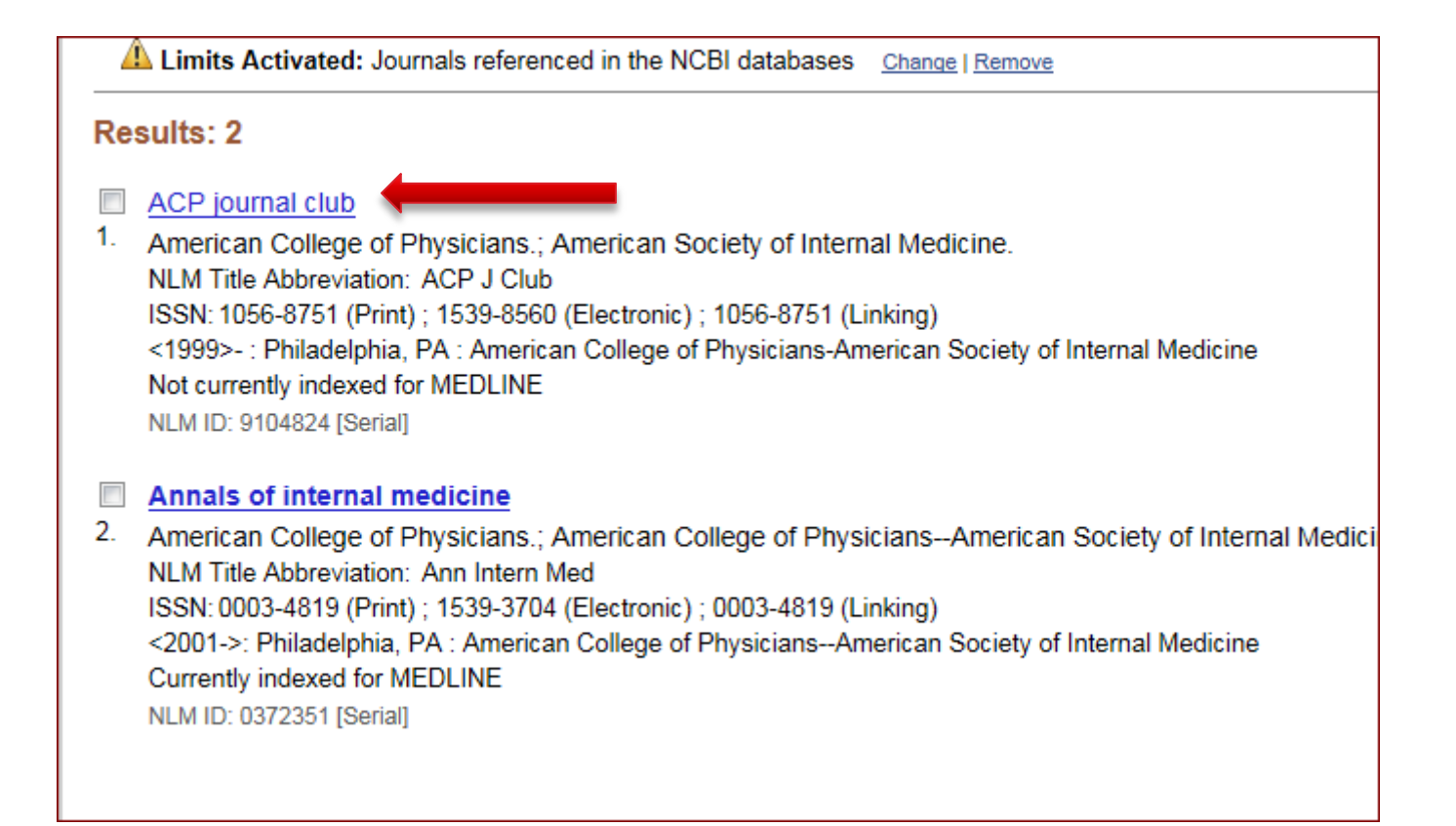

| Annals of internal medicine |                                                                               |  |  |
|-----------------------------|-------------------------------------------------------------------------------|--|--|
| Author(s):                  | American College of Physicians.                                               |  |  |
|                             | American College of PhysiciansAmerican Society of Internal Medicine.          |  |  |
| NLM Title Abbreviation:     | Ann Intern Med                                                                |  |  |
| ISO Abbreviation:           | Ann. Intern. Med.                                                             |  |  |
| Title(s):                   | Annals of internal medicine.                                                  |  |  |
| Other Title(s):             | Rheumatism review                                                             |  |  |
|                             | Ann. Int. M.                                                                  |  |  |
| £                           | Ann. Int. Med.                                                                |  |  |
| Supersedes :                | Annais of clinical medicine                                                   |  |  |
| Related Litle:              | Annais of internal medicine. Supplement<br>ACP journal club1991-1994          |  |  |
| Publication Start Year:     | 1927                                                                          |  |  |
| Frequency:                  | Semimonthly , <1991->                                                         |  |  |
| Country of Publication:     | United States                                                                 |  |  |
| Publisher:                  | Philadelphia [etc.] American College of Physicians.                           |  |  |
| Latest Publisher:           | <2001->: Philadelphia, PA : American College of PhysiciansAmerican Society of |  |  |
| Description:                | v. ill., ports.                                                               |  |  |
| Language:                   | English                                                                       |  |  |
| ISSN:                       | 0003-4819 (Print)                                                             |  |  |
|                             | 1539-3704 (Electronic)                                                        |  |  |
|                             | UUU3-4819 (Linking)                                                           |  |  |
| Acid-Free:                  |                                                                               |  |  |
|                             | AIMILAS<br>43032066                                                           |  |  |
| Electronic Links:           | 45052500                                                                      |  |  |
| Eully Indexed In:           | Index mediaus v62n4 Oct 1965                                                  |  |  |
| Fully indexed in.           | MEDLINE v63n4 Oct 1965-                                                       |  |  |
|                             | PubMed v63n4,Oct. 1965-                                                       |  |  |
|                             | Abridged index medicus                                                        |  |  |
| Indexed In:                 | OLDMEDLINE                                                                    |  |  |

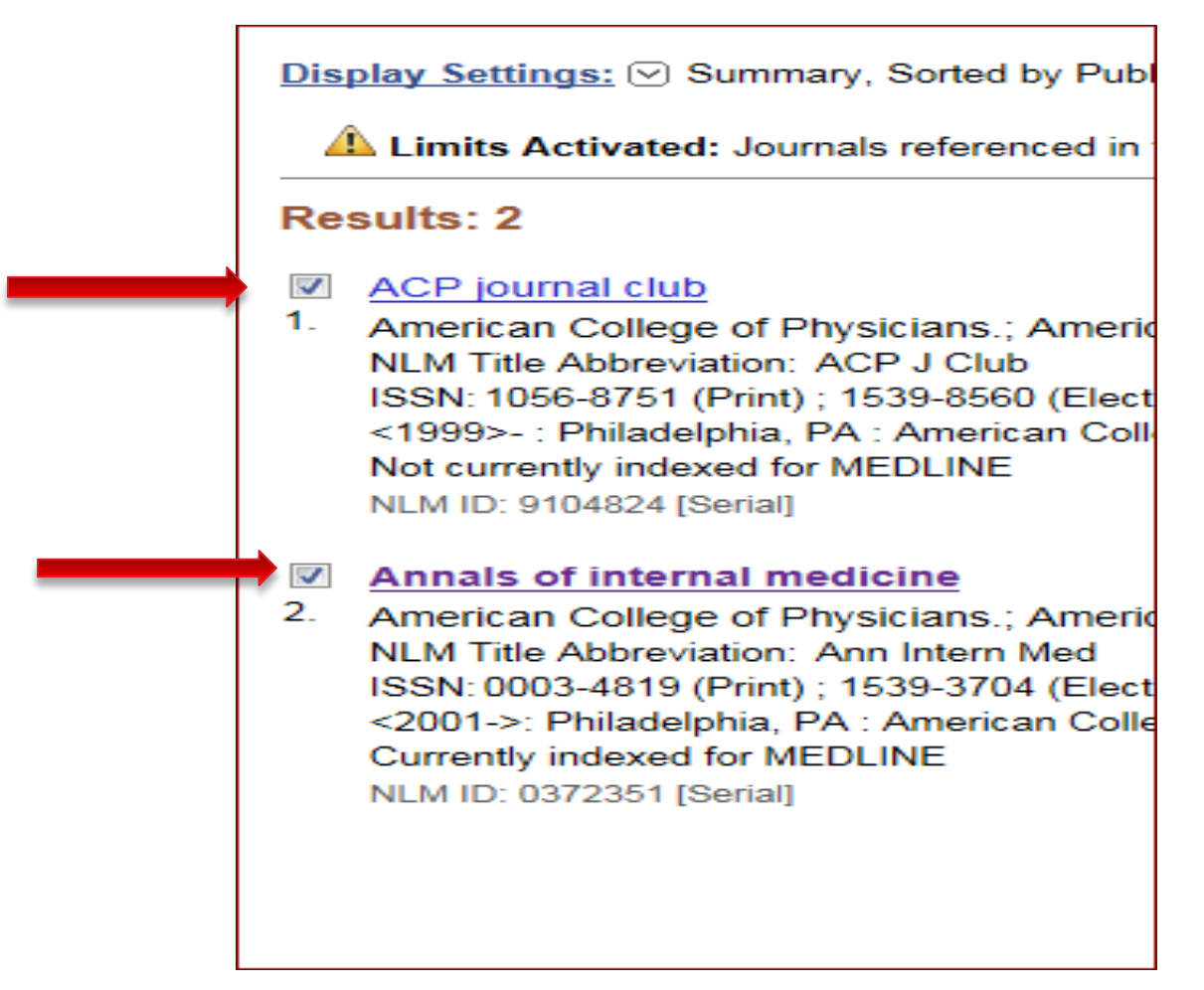

| Manad                                                 | ge Filters |
|-------------------------------------------------------|------------|
| PubMed search builder                                 |            |
| "Ann Intern Med"[Journal] OR<br>"ACP J Club"[Journal] | *          |
| Add to search builder<br>Search PubMed                | Ŧ          |

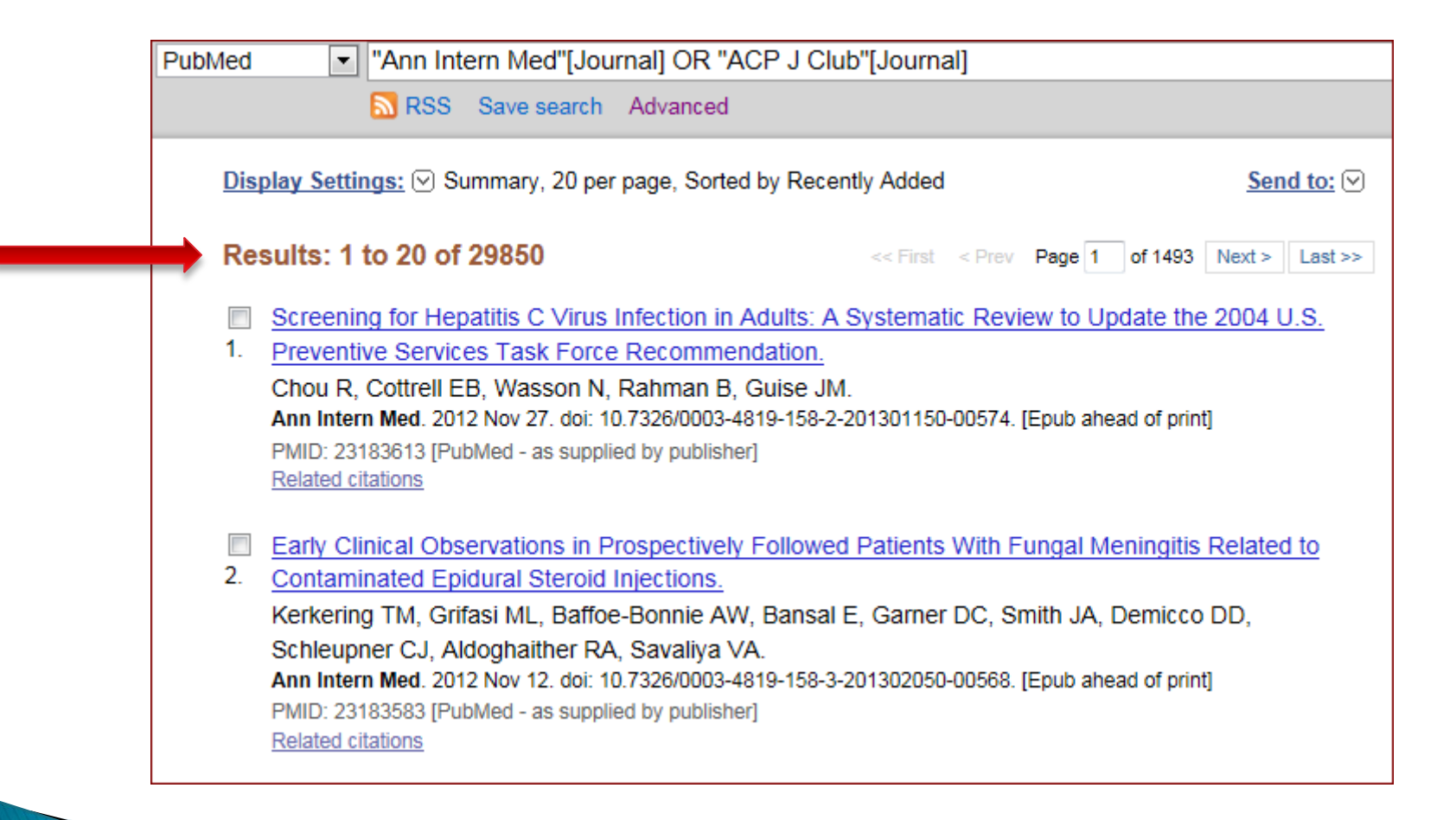

#### **Clinical Queries**

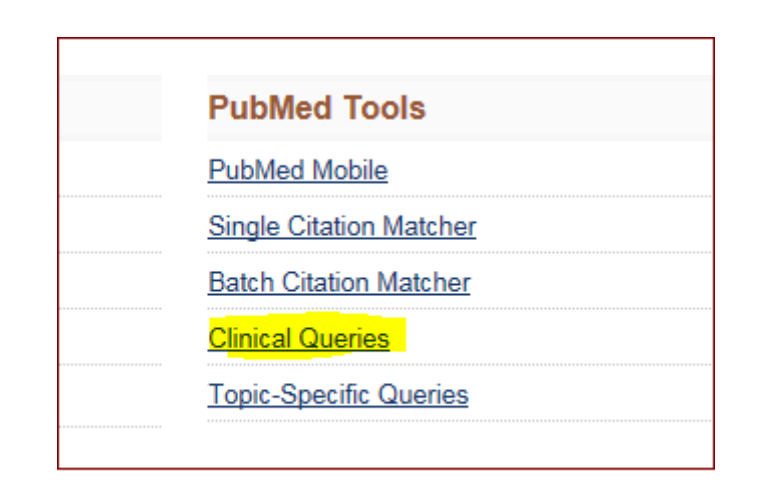

н

#### **Clinical Study Categories**

This column displays citations filtered to a specific clinical study category and scope. These search filters were developed by <u>Haynes</u> <u>RB et al.</u> See more <u>filter information</u>.

#### Systematic Reviews

This column displays citations for systematic reviews, meta-analyses, reviews of clinical trials, evidence-based medicine, consensus development conferences, and guidelines. See <u>filter information</u> or additional <u>related sources</u>.

#### Medical Genetics

This column displays citations pertaining to topics in medical genetics. See more filter information.

| fever                                                                                                    |                                                                                                    | Search                                                                                                    |
|----------------------------------------------------------------------------------------------------|----------------------------------------------------------------------------------------------------|----------------------------------------------------------------------------------------------------|
| Clinical Study Categories<br>Category: Therapy<br>Scope: Broad                                                                      | Systematic Reviews                                                                                                    | Medical Genetics<br>Topic: All                                                                                |
| Results <mark>: 5 of 49422</mark>                                                                                                   | Results: 5 of 1343                                                                                                    | Results: 5 of 11564                                                                                           |
| Knowledge and beliefs about antibiotics among people in<br>Yogyakarta City Indonesia: a cross sectional population-based<br>survey. | Will periodontal treatment prevent heart disease and stroke?<br>Merchant AT.<br>J Evid Based Dent Pract. 2012 Dec; 12(4):212-5.                                                                         | Acute rheumatic fever with Chorea.<br>Buonuomo PS, Macchiaiolo M, Toscano A, De Benedetti F, Villani A,<br>A. |
| Widayati A, Suryawati S, de Crespigny C, Hiller JE.<br>Antimicrob Resist Infect Control. 2012 Nov 23; 1(1):38. Epub 2012 Nov 23.    | Comparison Different Methods of Intraoperative and<br>Intraperitoneal Chemotherapy for Patients with Gastric Cancer:<br>A Meta-analysis.<br>Huang JY, XUXY, Sun Z, Zhu Z, Song XX, Guo PT, You Y, Xu HM | Arch Dis Child. 2012 Nov 24; . Epub 2012 Nov 24.<br>Mouse models for filovirus infections.                    |
| [Clinical observation on treatment of premature ovarian failure<br>patients of shen deficiency gan stagnation syndrome by           |                                                                                                    | Bradfute SB, Warfield KL, Bray M.<br>Viruses 2012 Sep: 4(9):1477-508, Epub 2012 Sep 7                         |

| fever                                                                                                    |                                                                                                    | Search                                                                                                    |
|----------------------------------------------------------------------------------------------------|----------------------------------------------------------------------------------------------------|----------------------------------------------------------------------------------------------------|
| Clinical Study Categories         Category:       Therapy         Scope:       Broad                                                                                                    | Systematic Reviews                                                                                                    | Medical Genetics<br>Topic: All                                                                                                    |
| Results <mark>: 5 of 49422<br/>Knowledge and beliefs about antibiotics among people in<br/>Yogyakarta City Indonesia: a cross sectional population-based<br/>survey.</mark>                                                                                   | Results: 5 of 1343<br>Will periodontal treatment prevent heart disease and stroke?<br>Merchant AT.<br>J Evid Based Dent Pract. 2012 Dec; 12(4):212-5. | Results: 5 of 11564<br>Acute rheumatic fever with Chorea.<br>Buonuomo PS, Macchiaiolo M, Toscano A, De Benedetti F, Villani A,<br>A.                                                  |
| Widayati A, Suryawati S, de Crespigny C, Hiller JE.<br>Antimicrob Resist Infect Control. 2012 Nov 23; 1(1):38. Epub 2012 Nov 23.<br>[Clinical observation on treatment of premature ovarian failure<br>patients of shen deficiency gan stagnation syndrome by | Comparison Different Methods of Intraoperative and<br>Intraperitoneal Chemotherapy for Patients with Gastric Cancer:<br>A Meta-analysis.              | Arch Dis Child. 2012 Nov 24; . Epub 2012 Nov 24.<br>Mouse models for filovirus infections.<br>Bradfute SB, Warfield KL, Bray M.<br>Viruses. 2012 Sen: 4(9):1477-508. Epub 2012 Sen 7. |

## Search by Citation

| S NCBI Resources 🖸 How To 🖸                                                                                                    |  |  |  |
|----------------------------------------------------------------------------------------------------|--|--|--|
| Public gov       PubMed       exp neurol 187 2 279         US National Library of Medicine National Institutes of Health       RSS       Save search       Advanced                                   |  |  |  |
| <u>Display Settings:</u> ⊙ Abstract                                                                                                    |  |  |  |
| Exp Neurol. 2004 Jun;187(2):279-88.                                                                                                    |  |  |  |
| Fibrillization of alpha-synuclein and tau in familial Parkinson's disease caused by the A53T alpha-synuclein mutation.                                                                                |  |  |  |
| Kotzbauer PT, Giasson BI, Kravitz AV, Golbe LI, Mark MH, Trojanowski JQ, Lee VM.                                                                                                    |  |  |  |
| Center for Neurodegenerative Disease Research, Department of Pathology and Laboratory Medicine, University of Pennsylvania School of Medicine, Philadelphia, PA 19104, US kotzbaue@mail.med.upenn.edu |  |  |  |

## Search by Citation

| PubMed Choi blood 2008 RSS Save search Advanced                                                                                                    | Search                  |
|----------------------------------------------------------------------------------------------------|-------------------------|
| <u>Display Settings:</u> ⊙ Summary, 20 per page, Sorted by Recently Added <u>Send to:</u> ⊙                                                                                                    | Filters: Manage Filters |
| <u>See 13 citations found by citation matching your search:</u><br><u>Loss of red cell chemokine scavenging promotes transfusion-related lung inflammation</u> , Mangalmurti NS et al.<br>Blood. (2009)<br><u>Cooperation between integrin alpha5 and tetraspan TM4SF5 regulates VEGF-mediated angiogenic activity.</u><br>Choi S et al. Blood. (2009)<br><u>Both primitive and definitive blood cells are derived from Flk-1+ mesoderm.</u> Lugus JJ et al. Blood. (2009) | Results by year         |

## Search by Citation

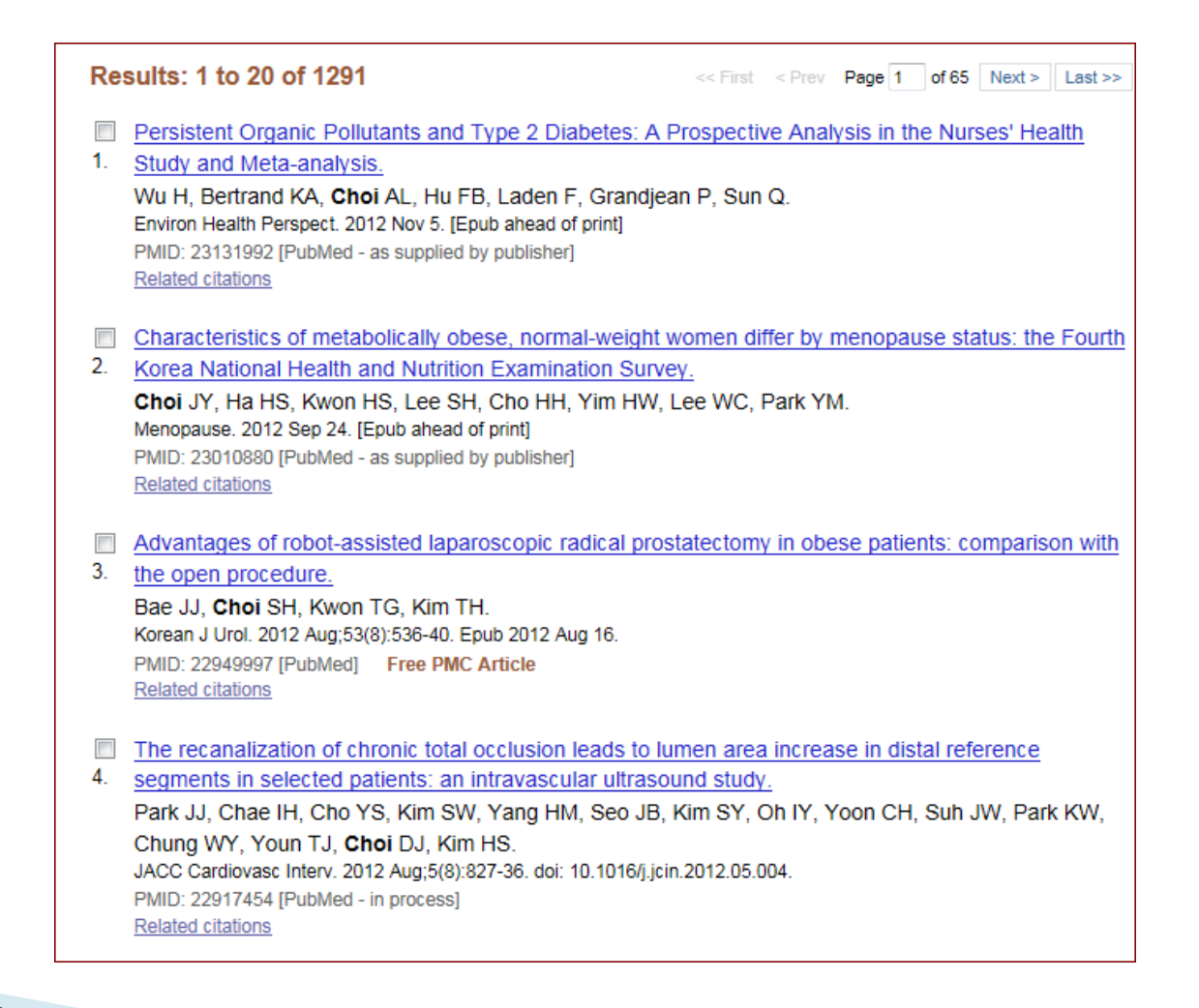

## **Single Citation Matcher**

| ub Med.gov Pul                                                 | oMed                                                                                                    |
|----------------------------------------------------------------|----------------------------------------------------------------------------------------------------|
| S National Library of Medicine<br>itional Institutes of Health | Limits Advanced                                                                                          |
|                                                                |                                                                                                    |
|                                                                | PubMed                                                                                                   |
| k                                                              | PubMed comprises more than 21<br>MEDLINE, life science journals, a<br>to full-text content from PubMed C |
| Using PubMed                                                   | PubMed Tools                                                                                             |
| PubMed Quick Start Guide                                       | PubMed Mobile                                                                                            |
| Full Text Articles                                             | Single Citation Matcher                                                                                  |
| PubMed FAQs                                                    | Batch Citation Matcher                                                                                   |
| PubMed Tutorials                                               | Clinical Queries                                                                                         |
| New and Noteworthy 🔊                                           | Topic-Specific Queries                                                                                   |
|                                                                |                                                                                                    |
|                                                                |                                                                                                    |

| Journal • Help     |               |                       |                     |
|--------------------|---------------|-----------------------|---------------------|
| Date               | yyyy/mm/dd    | (month and day are op | otional)            |
| Details            | Volume        | Issue                 | First page          |
| Author name • Help |               |                       |                     |
| Limit authors      | Only as first | st author             | Only as last author |
| Title words        |               |                       |                     |
| Search             | Clear form    |                       |                     |

## Search by Field

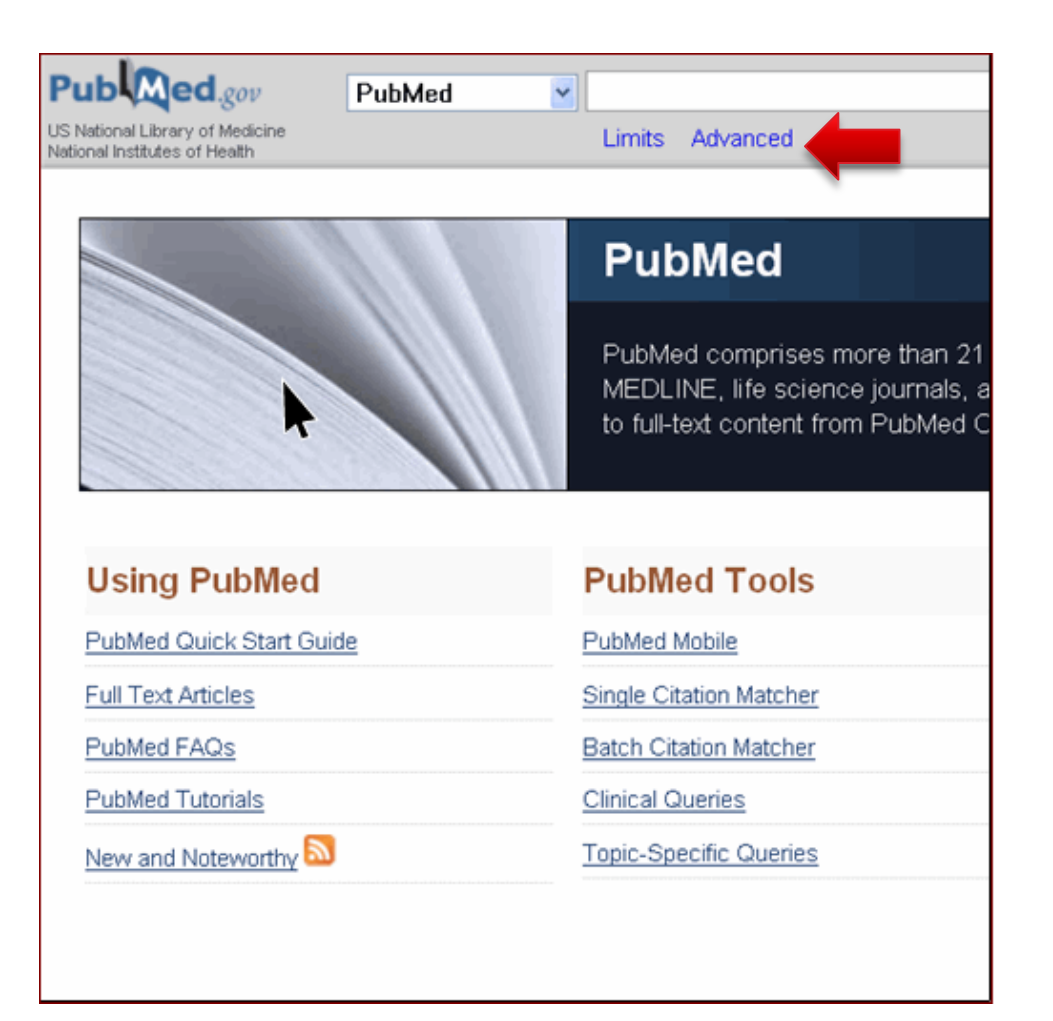

| Builder                  |     | ·               |
|--------------------------|-----|-----------------|
| All Fields               | 0   | Show index list |
| AND  All Fields          | • • | Show index list |
| Search or Add to history |     |                 |

## Managing the Results

| PubMed         | ▼ cancer                                                                                                    |
|----------------|----------------------------------------------------------------------------------------------------|
|                | RSS Save search Advanced                                                                                                    |
| Dis            | play Settings: Summary, 20 per page, Sorted by Recently Added Send to:                                                                                                    |
| Re             | sults: 1 to 20 of 2704732 << First < Prev Page 1 of 135237 Next > Las                                                                                                    |
| <b>▼</b><br>1. | Thyroid <b>Cancer</b> Initially Presenting Compression Fracture without Common Thyroid Symptoms.<br>Kim DH, Yoo SD, Kim SM, Im SJ, Kang JK, Cho EH.<br>Ann Rehabil Med. 2012 Oct;36(5):735-8. doi: 10.5535/arm.2012.36.5.735. Epub 2012 Oct 31.<br>PMID: 23185742 [PubMed - in process]<br><u>Related citations</u>    |
| <b>?</b>       | The problems of vitamin d insufficiency in older people.<br>Boucher BJ.<br>Aging Dis. 2012 Aug;3(4):313-29. Epub 2012 Jun 6.<br>PMID: 23185713 [PubMed - in process]<br>Related citations                                                                                                    |
| <b>⊽</b><br>3. | A case of sigmoid colon tuberculosis mimicking colon cancer.<br>Yu SM, Park JH, Kim MD, Lee HR, Jung P, Ryu TH, Choi SH, Lee IS.<br>J Korean Soc Coloproctol. 2012 Oct;28(5):275-7. doi: 10.3393/jksc.2012.28.5.275. Epub 2012 Oct 31.<br>PMID: 23185709 [PubMed - in process]<br>Related citations                    |
| 4.             | A New Technique Using Ultra-slim Endoscopy for High-Grade Crohn's Stricture.<br>Kim GH, Kim KJ, Kim GA, Yang JE, Park HJ, Ye BD, Myung SJ, Yang SK.<br>J Korean Soc Coloproctol. 2012 Oct;28(5):271-4. doi: 10.3393/jksc.2012.28.5.271. Epub 2012 Oct 31.<br>PMID: 23185708 [PubMed - in process]<br>Related citations |

#### Managing the Results

| Format          | ltems per page | Sort by        |             |
|-----------------|----------------|----------------|-------------|
| Summary         | o 5            | Recently Added | 1352        |
| Summary (text)  | 10             | Pub Date       | vroi        |
| Abstract        | 20             | First Author   | <u>yror</u> |
| Abstract (text) | 50             | Last Author    |             |
| MEDLINE         | 100            | Journal        |             |
| ) XML           | 200            | ⊚ Title        |             |
| PMID List       |                |                | Apply       |

## Managing the Results

Display Settings: 
Abstract, Sorted by Pub Date

Send to: 🖂

#### Results: 3

Ann Rehabil Med. 2012 Oct;36(5):735-8. doi: 10.5535/arm.2012.36.5.735. Epub 2012 Oct 31.

#### <u>Thyroid Cancer Initially Presenting Compression Fracture without Common Thyroid Symptoms.</u>

Kim DH, Yoo SD, Kim SM, Im SJ, Kang JK, Cho EH.

Department of Physical Medicine and Rehabilitation, College of Medicine, Kyung Hee University, Seoul 130-701, Korea.

#### Abstract

Thyroid carcinoma is the commonest endocrinological malignancy. After papillary thyroid carcinoma (PTC), follicular thyroid carcinoma (FTC) is the second most common histological subtype. Common presentations of FTC include a solitary thyroid nodule and cervical lymphadenopathy. The incidence of individuals diagnosed with thyroid cancer showing initially distant metastatic disease ranges from 1 to 9%. Also, the incidence of solitary bone metastasis from thyroid is only 2 to 3%. We report a case of a patient with FTC whose initial presentation was low back pain and right buttock pain due to vertebral metastasis rather than the usual neck lumps or symptoms of thyroid disease.

PMID: 23185742 [PubMed - in process] Related citations

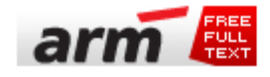

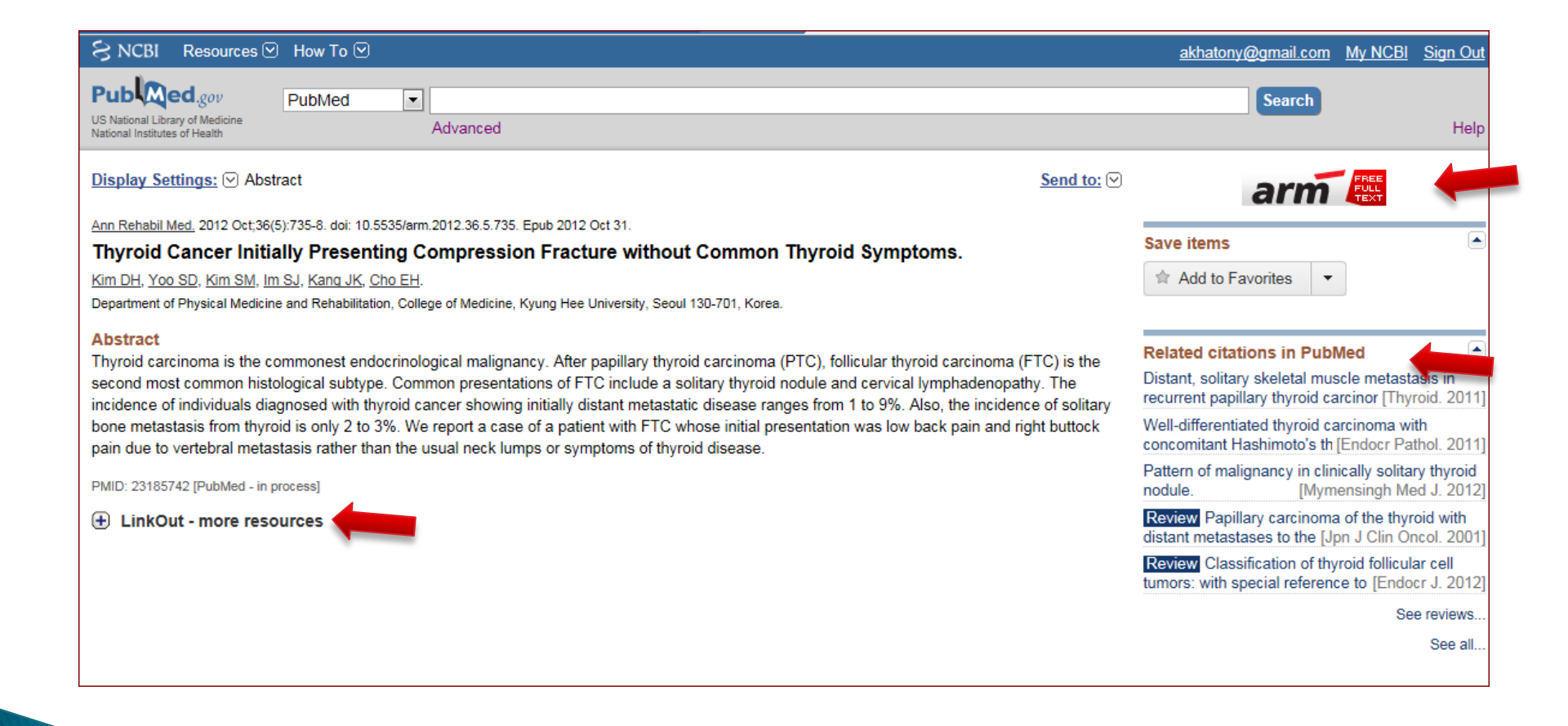

#### Send to menu

 can be used to send or copy PubMed records to a file, to the Clipboard, to Collections, to E-Mail, to order, to My Bibliography, or to a Citation manager program PubMed can save citations to a file on your computer. You can send individual, selected, or all citations to a file.
- To save selected citations:
- Step 1: Use the checkbox to the left of each citation to select those of interest.
- Step 2: Select File from the Send to menu.

Step 3: Select your format and sort options. Click Create File.

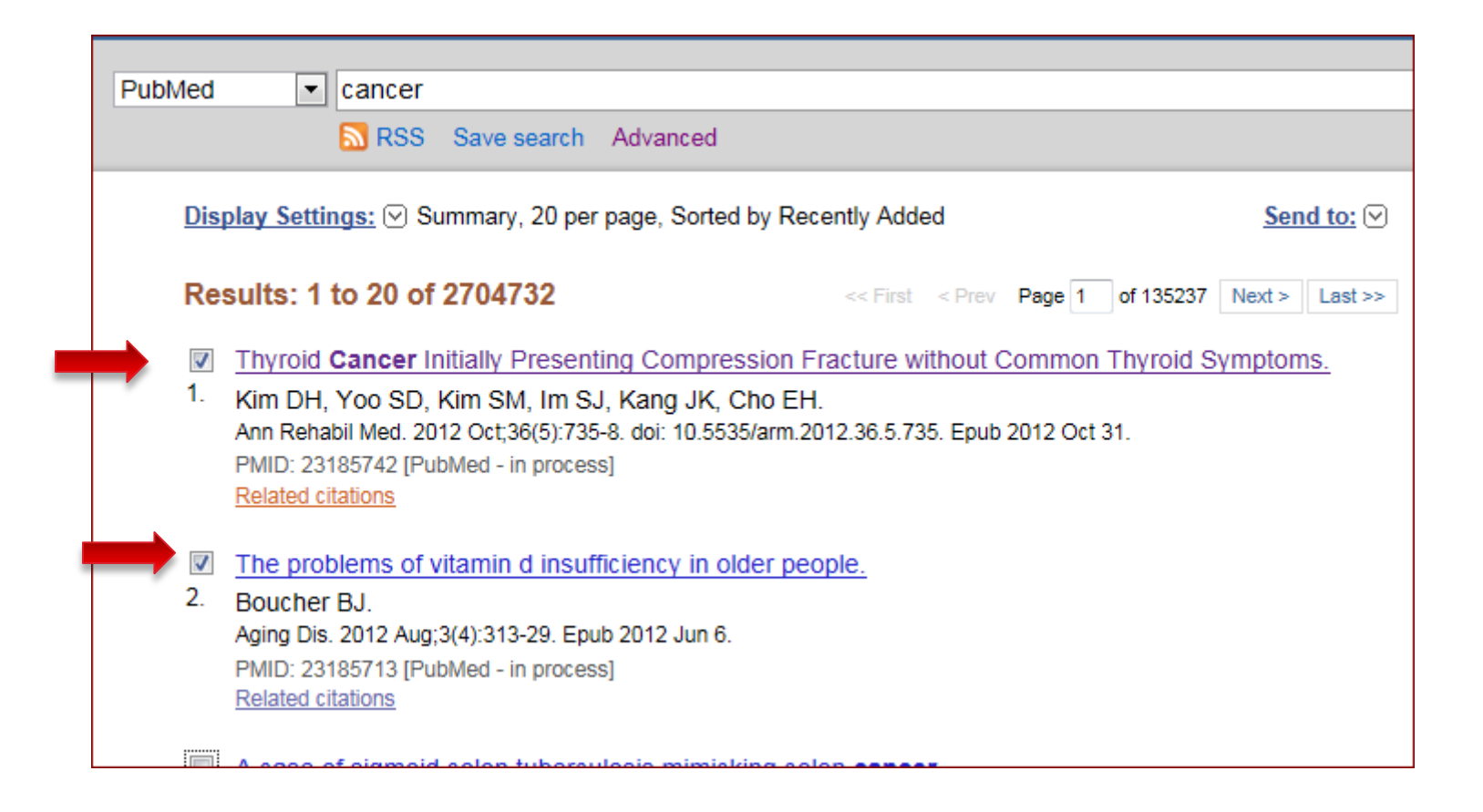

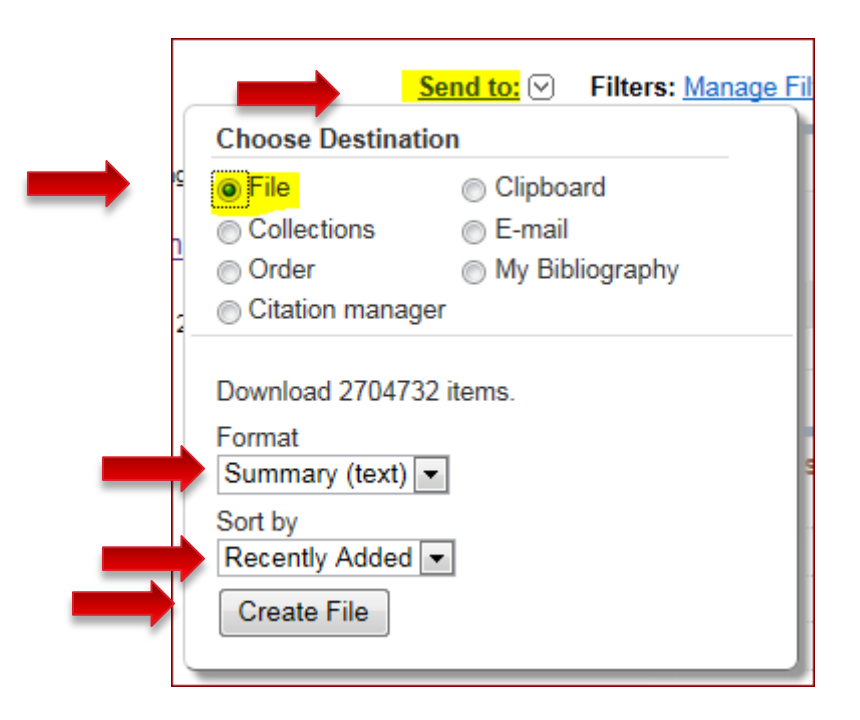

| Choose Destination                                                                 |                 |  |
|------------------------------------------------------------------------------------|-----------------|--|
| File                                                                               | Clipboard       |  |
| Collections                                                                        | E-mail          |  |
| Order                                                                              | My Bibliography |  |
| Citation manager                                                                   |                 |  |
| Download 2704732 items.<br>Format<br>Abstract (text)  Sort by<br>Title Create File |                 |  |

## Send to Clipboard

- Once a citation has been added to the Clipboard:
  - A note appears below it in your search results: "Item in Clipboard."
  - A link to the Clipboard appears in the right column.
  - A link to the Clipboard appears on the PubMed home page.

- The Clipboard can collect up to 500 citations.
- If you Send to Clipboard without making selections, PubMed will add the entire retrieval (up to 500 citations) to the clipboard.
- The Clipboard will be lost after 8 hours of inactivity.

| S NCBI Resources 🕑 How To 🕑                                                                                                    |                         | My NCBI                    |  |
|----------------------------------------------------------------------------------------------------|-------------------------|----------------------------|--|
| US National lubrary of Medicine<br>National Institutes of Health                                                                                                    | Limits Advanced         |                            |  |
|                                                                                                    | PubMed                  |                            |  |
| PubMed comprises more than 21 million citations for biomedical liter<br>MEDLINE, life science journals, and online books. Citations may incl<br>to full-text content from PubMed Central and publisher web sites. |                         |                            |  |
| Using PubMed                                                                                                    | PubMed Tools            | More Resources             |  |
| PubMed Quick Start Guide                                                                                                    | PubMed Mobile           | MeSH Database              |  |
| Full Text Articles                                                                                                    | Single Citation Matcher | Journals in NCBI Databases |  |
| PubMed FAQs                                                                                                    | Batch Citation Matcher  | Clinical Trials            |  |
| PubMed Tutorials                                                                                                    | Clinical Queries        | E-Utilities                |  |
| New and Noteworthy                                                                                                    | Topic-Specific Queries  | LinkOut                    |  |
|                                                                                                    | Clipboard (2)           |                            |  |
|                                                                                                    |                         |                            |  |
|                                                                                                    |                         |                            |  |
|                                                                                                    |                         |                            |  |